## 隨時隨地給您提供協助

在以下位置注冊產品及獲取支援: www.philips.com/welcome

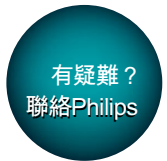

CED1900BT

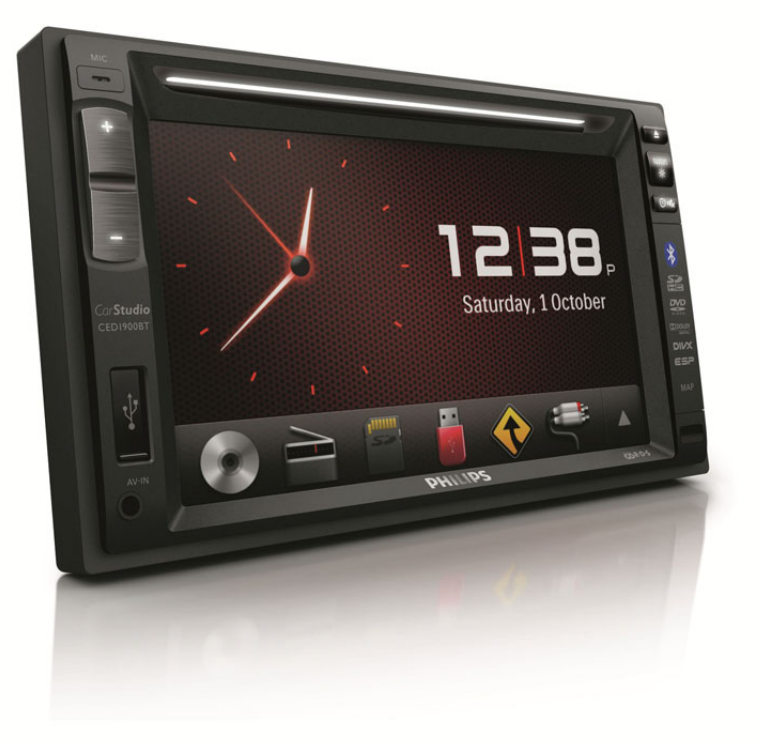

# 使用手冊

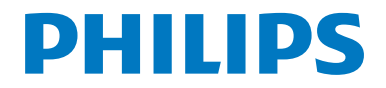

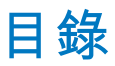

| 1 | 安全性注意<br>事項                                                                                 | 3                                |
|---|---------------------------------------------------------------------------------------------|----------------------------------|
| 2 | <mark>您的汽車娛樂系統</mark><br>簡介<br>包裝盒內含物件<br>主裝置概覽<br>遙控器概覽                                    | 3<br>3<br>4<br>5<br>6            |
| 3 | <mark>安裝汽車娛樂系統</mark><br>連接線<br>安裝在儀表板上                                                     | 7<br>8<br>11                     |
| 4 | 開始使用<br>準備遙控器<br>開啟<br>使用主頁功能表<br>設定日期和時間<br>調整屏幕亮度<br>切換顯示設計                               | 12<br>12<br>13<br>14<br>14<br>14 |
| 5 | 播放硬媒體<br>載入光碟<br>連接 USB 儲存裝置<br>插入 SD/SDHC 卡<br>控制播放<br>瀏覽已錄製的檔案<br>關於 DivX <sup>®</sup> 視訊 | 15<br>15<br>16<br>16<br>18<br>18 |
| 6 | <mark>收聽電台</mark><br>切換至收音機模式<br>設定<br>調至收音機電台<br>將收音機電台儲存於記憶體中<br>調至預設電台<br>使用 RDS 相關功能    | 19<br>19<br>19<br>20<br>20<br>20 |
| 7 | <mark>使用導航系統</mark><br>插入地圖數據卡<br>導航路線                                                      | 22<br>22<br>22                   |

| 8   | 使用藍芽裝置                    | 22       |
|-----|---------------------------|----------|
|     | 啟用藍芽功能                    | 22       |
|     | 配對裝置                      | 22       |
|     | 播放連接裝置的音訊                 | 25       |
|     | 撥打電話                      | 25       |
|     |                           |          |
| 9   | 從 iPod/iPhone 播放          | 27       |
|     | 兼容 iPod/iPhone 型號         | 27       |
|     | 連接 iPod/iPhone            | 27       |
|     | 控制播放                      | 28       |
|     | 為 iPod/iPhone 充電          | 28       |
| 10  | ) 調節聲音                    | 29       |
|     | 調整音量                      | 29       |
|     | 靜音                        | 29       |
|     | 放用最高音量<br>[1]             | 29       |
|     | 啟用 DBB 音效                 | 29       |
|     | 啟用 FullSound 效果           | 29       |
|     | 選擇預設聲音調平器                 | 29       |
|     | 其他                        | 30       |
| 1 1 | 曲動汽宁                      | 21       |
|     | <u> </u>                  | 31       |
|     | 仔収 <i>示</i> 約.改定切能衣<br>拥敕 | اد<br>دد |
|     |                           | 22       |
|     | 慨忱尔航县间<br>钼敕道航玄统          | 22       |
|     | 前定导机尔机<br>钼敕萨芬织宁          | 22       |
|     | <b>驹罡監</b> 才 <b>改</b> 足   | 33       |
| 12  | . 其他                      | 34       |
|     | 播放外置音訊/視訊輸入               | 34       |
|     | 使用後方顯示器                   | 34       |
|     | 使用方向盤按鈕                   | 35       |
|     | 設定後視相機                    | 36       |
|     | 重設系統                      | 36       |
|     | 更換保險絲                     | 36       |
|     | 升級韌體                      | 36       |
| 13  | 產品資訊                      | 37       |
| 14  |                           | 39       |
|     | 常規                        | 39       |
|     | 關於藍芽裝置                    | 39       |
|     |                           | 57       |

繁體中文

| 15 | 注意    | 40 |  |
|----|-------|----|--|
|    | 規範    | 40 |  |
|    | 為環境著想 | 40 |  |
|    | 商標説明  | 41 |  |
|    | 版權    | 41 |  |

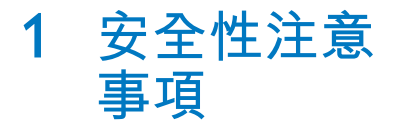

使用裝置之前,請先閱讀並了解所有指 示。如果未依照指示操作而造成損壞,則 不在保固範圍內。

- 使用本手冊以外的方法來進行控制、調 校或操作,可能會導致有害輻射外洩或 其他不安全的操作。
- 此裝置經設計僅適用於負極接地 12 V DC 操作。
- 為降低發生交通事故的風險,駕車時請 勿觀看視訊。
- 為確保駕駛安全,請將設備音量調節到 安全且舒適的級別。
- 不適用的保險絲會導致設備受損或引起 火災。若要更換保險絲,請向專業人 士咨詢。
- 請僅使用配套的安裝硬件,確保安裝 安全。
- 為避免出現短路,請勿將設備、遙控器 或遙控器電池暴露於雨水中。
- 裝置不可暴露於液滴或液灑下。
- 不可將任何危險源置於裝置上(如盛滿 液體的物件和點燃的蠟燭)。
- 請勿將物品插入產品通風孔或其他開 孔中。
- 請勿將光碟以外的任何物品放入光碟托 盤/插槽中。
- 為避免暴露在雷射輻射中,請勿拆開 裝置。
- 若有不慎,可能會損壞熒幕!請勿使
   用物品觸碰、推擠、摩擦或撞擊熒幕。
- 請勿使用溶劑,例如苯、稀釋劑、商 用清潔劑,或者專為光碟設計的抗靜 電噴劑。
- 使用柔軟的濕布清潔本裝置。請勿使用 酒精、化學藥劑或家用清潔劑等物質清 潔裝置。
- 小心誤食電池!提供可遭不慎吞食的 捆綁式鈕扣型電池。務必將電池放置在 孩童無法取得之處!

2 您的汽車娛樂 系統

恭喜你購買 Philips 產品,歡迎來到 Philips 世 界! 要享受 Philips 為您提供的全面支援,請 在以下網站 www.philips.com/welcome 註 冊您的產品。

## 簡介

安裝汽車娛樂系統,您可以

- · 觀賞影片、
- 檢視圖片、
- 收聽 FM(包括 RDS)及 AM/MW 收 音機、
- 透過藍芽通話,以及
- 導航路線。

## 包裝盒內含物件

請清點包裝盒內含物件:

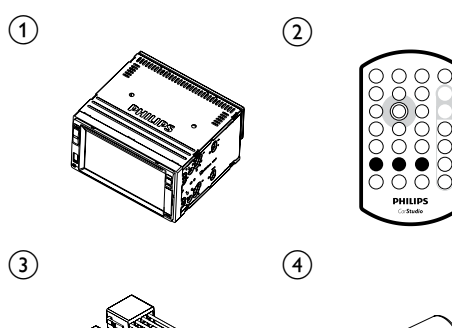

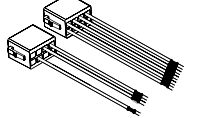

6

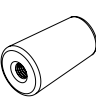

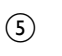

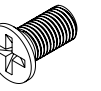

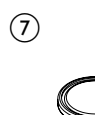

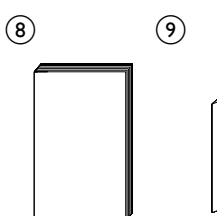

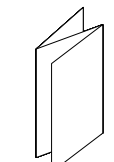

| 1 | 主裝置          | 2 | 遙控器  |
|---|--------------|---|------|
| 3 | ISO 插針接頭 X 2 | 4 | 橡膠墊  |
| 5 | 螺絲 X 4       | 6 | 六角螺絲 |
|   | (M5x8mm)     |   |      |
| 7 | 遙控器電池        | 8 | 用戶手冊 |
| 9 | 快速入門指南       |   |      |

## 主裝置概覽

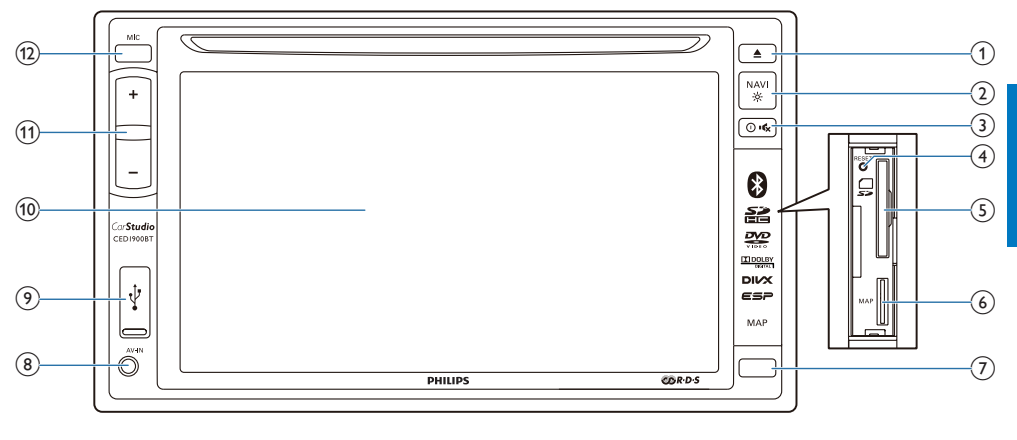

- ① ▲
  - 按下即可退出光碟。
- 2 ×
  - 按下即可存取導航系統。
  - 按住即可調整 LCD 屏幕亮度。
- (3) 0 ₡
  - 按下即可開啟裝置。
  - 按住即可關閉裝置。
  - 按下即可將喇叭靜音,或解除靜音 狀態。
- ④ RESET
  - 按下即可重設系統。
- 5 🚽
  - 插入 SD/SDHC 卡。
- 6 MAP
  - 插入儲存數碼地圖數據的 microSD 卡。
- iR 感應器
  - 接收遙控器紅外線訊號的感應器。
- (8) AV-IN
  - 透過複合 AV 線連接至外置播放機 的音訊及視訊輸出。

- ◆
   連接至 USB 儲存裝置或 iPod/ iPhone。
- 10 LCD 屏幕
- (11) +/-
  - 按下即可提高或降低音量。
- 12 MIC
  - 用於通話的內置咪高風。

## 遙控器概覽

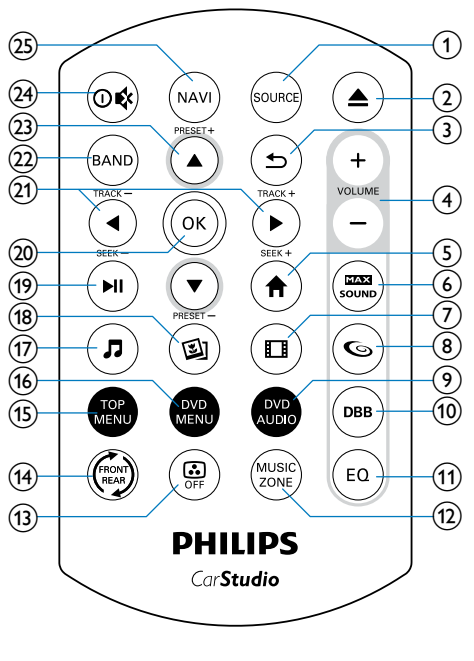

- 1 SOURCE
  - 重複按下即可選擇來源。
- ② ▲
  - 按下即可退出光碟。
- 3 **L** 
  - 返回上一個功能表或模式。
- (4) VOLUME + / -
  - 按下即可提高或降低音量。
- 5 🕈
  - 進入主頁功能表。
- 6 SOUND
  - 啟用或停用最高音量。
- (7) 🔲
  - 切換至視訊播放模式。
- **8 (** 
  - 啟用或停用 FullSound 效果。

- OVD AUDIO
   O
  - 選擇音訊語言或聲道。
- (10) DBB
  - 啟用或停用 DBB (動態低音增強) 音效。
- (1) EQ
  - 選擇預設聲音調平器。
- - 選擇音樂聆聽區域。
- 13 OFF
  - 開啟或關閉屏幕。
- (14) 🖈
  - 切換至前方來源或後方來源的控制 介面。
- 15 TOP MENU
  - 返回到頂部功能表。
- 16 DVD MENU
  - 存取 DVD 功能表。
- (17) 🎜
  - 切換至音樂播放模式。
- (18) 🖾
  - 切換至圖片幻燈片展示模式。
- (19) ▶||
  - 開始、暫停或繼續播放。
- 20 OK
  - 確認選項。
- (21) ◀ / ► /TRACK -/TRACK +
  - 跳播上一首或下一首曲目、章節或 檔案。
  - 至於 DVD,按住即可選擇快退或 快進搜尋的速度。
- 22 BAND
  - 選擇調諧器波段。
- (23) ▲ / ▼ /PRESET +/PRESET -
  - 調頻至上一個或下一個預設電台。
  - 跳至上一個或下一個資料夾。
- 24) 0 ♥
  - 按下即可啟動系統。
  - 按住即可關閉系統。

- 按下即可將喇叭靜音,或解除靜音 狀態。
- (25) NAVI
  - 按下即可存取導航系統。

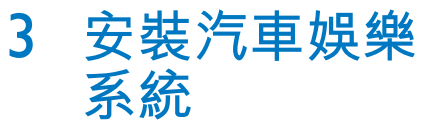

請務必依順序遵循本章指示。 這些指示適用於一般安裝。但是,如果您 的汽車具有不同需求,請進行相應的調 整。如果您對安裝套件有任何疑問,請諮 詢當地的零售商查詢。

#### - 提示

- 本系統經設計僅適用於負極接地 12 V DC 操作。
- 請務必將本系統安裝於汽車儀表板中。若安裝於其 他位置會有危險,因為使用期間系統背面會發熱。
- 為避免出現短路:請確定在連線之前關閉點火 開關。
- 確定連接所有引線之後,連接黃色和紅色電源 引線。
- 確定已使用絕緣膠帶對所有鬆散引線進行絕緣。
- 確定引線未纏繞在會移動的螺絲鐵製零件上(如 座椅橫擋)。
- 確定所有接地引線連接到常規接地端。
- 請僅使用配套的安裝硬件,確保安裝安全。
- 不適用的保險絲會導致設備受損或引起火災。若 要更換保險絲,請向專業人士咨詢。
- 將其他裝置連接到本系統時,請確保汽車電路的 額定值高於所有已連接裝置的保險絲值總和。
- 請勿將喇叭線連接至金屬體或汽車底盤。
- 請勿將喇叭線對接。

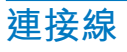

### ┣ 提示

- 確定已使用絕緣膠帶對所有鬆散引線進行絕緣。
- 請洽詢專業人士,按照以下指示連接電線。
- 連接前,仔細檢查汽車佈線。

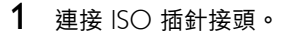

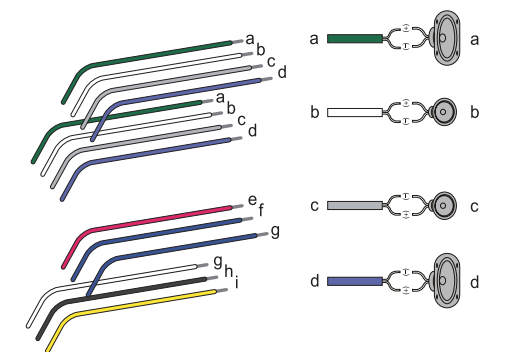

|   | ISO 插針接頭 | 連接至        |
|---|----------|------------|
| 1 | 綠色線束、黑   | 後方左喇叭      |
|   | 邊的綠色線束   |            |
| 2 | 白色線束、黑邊  | 前方左喇叭      |
|   | 的白色線束    |            |
| 3 | 灰色線束、黑邊  | 前方右喇叭      |
|   | 的灰色線束    |            |
| 4 | 紫色線束、黑邊  | 後方右喇叭      |
|   | 的紫色線束    |            |
| e | 紅色線束     | 點火開關 +12V  |
|   |          | DC,當處於 ON/ |
|   |          | ACC 狀態時    |
| f | 藍色線束     | 摩打/電動天線繼電  |
|   |          | 器控制引線      |
| g | 藍色線束、白色  | 放大器繼電器控制   |
| 0 | 線束       | 引線         |
| h | 黑色線束     | 接地         |
| i | 黃色線束     | 始終呈通電狀態的   |
|   |          | +12V 汽車電池  |
|   |          |            |

2 如有需要, 連接其他電線。

#### 注意

 為了避免意外,切勿於駕駛期間觀看視訊。本系 統經過特別設計,不允許在駕駛期間觀看視訊。
 請在安全的地方泊車並拉好手掣,才觀看視訊。

提示

- 如果沒有拉好汽車手掣,便會啟動視訊封鎖系統。僅封鎖前方視訊來源的顯示。
- 如果系統沒有正確連接至汽車的手掣控制模組, 系統將會封鎖視訊訊號,並在TFT 顯示以下訊 息。

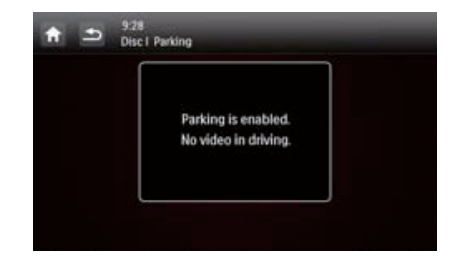

|    | 後面板的連接器及插孔                          | 外置插孔或連接器            |
|----|-------------------------------------|---------------------|
| 1  | ISO 插針接頭                            | 如上述所示               |
| 2  | REAR OUT L(白色插孔)                    | 後方左喇叭               |
| 3  | REAR OUT R (紅色插孔)                   | 後方右喇叭               |
| 4  | FRONT OUT R (紅色插孔)                  | 前方右喇叭               |
| 5  | FRONT OUT L(白色插孔)                   | 前方左喇叭               |
| 6  | VIDEO OUT 1(黃色插孔)                   | 外置顯示裝置的視訊輸入插孔       |
| 7  | VIDEO OUT 2(黃色插孔)                   | 外置顯示裝置的視訊輸入插孔       |
| 8  | VIDEO IN(黃色插孔)                      | 外置播放機的視訊輸出插孔        |
| 9  | CAMERA IN(紫色插孔)                     | 外置相機的視訊輸出插孔         |
| 10 | SUB-W OUT (藍色插孔)                    | 次低音喇叭               |
| 11 | AV-IN L(白色插孔)                       | 外置播放機的左音訊聲道輸出插孔     |
| 12 | AV-IN R (紅色插孔)                      | 外置播放機的右音訊聲道輸出插孔     |
| 13 | REVERSE CAMERA(紫色電線)                | 反向相機 (B+)           |
| 14 | PARKING BRAKE(粉紅色電線)                | 手掣 (-)              |
| 15 | OE SWC IR REMOTE IN(棕線)             | OE SWC 遠程輸入         |
| 16 | OE SWC IR REMOTE IN(黑線)             | 接地                  |
| 17 | OE SWC AD LEARN(白線)                 | OE SWC AD Learn 線 1 |
| 18 | OE SWC AD LEARN(白線)                 | OE SWC AD Learn 線 2 |
| 19 | OE SWC AD LEARN(黑線)                 | 接地                  |
| 20 | External Mic(黑色連接器)                 | 外置咪高風               |
| 21 | EXTERNAL BOX CONNECTOR<br>(黑色連接器)   | 外置導航盒               |
| 22 | GPS AERIAL(黑色連接器)                   | GPS 智能天線            |
| 23 | RADIO ANTENNA(黑色連接器)                | 收音機天線               |
| 24 | Rear Monitor Audio Out 1<br>(白色連接器) | 一個後方顯示器的左音訊聲道輸入插孔   |
| 25 | Rear Monitor Audio Out 1<br>(紅色連接器) | 一個後方顯示器的右音訊聲道輸入插孔   |
| 26 | Rear Monitor Audio Out 2<br>(白色連接器) | 另一個後方顯示器的左音訊聲道輸入插孔  |
| 27 | Rear Monitor Audio Out 2<br>(紅色連接器) | 另一個後方顯示器的右音訊聲道輸入插孔  |

★ 貼士

• ISO 連接器的針腳排列取決於您的車輛類型。為了避免損壞系統,請正確連接。

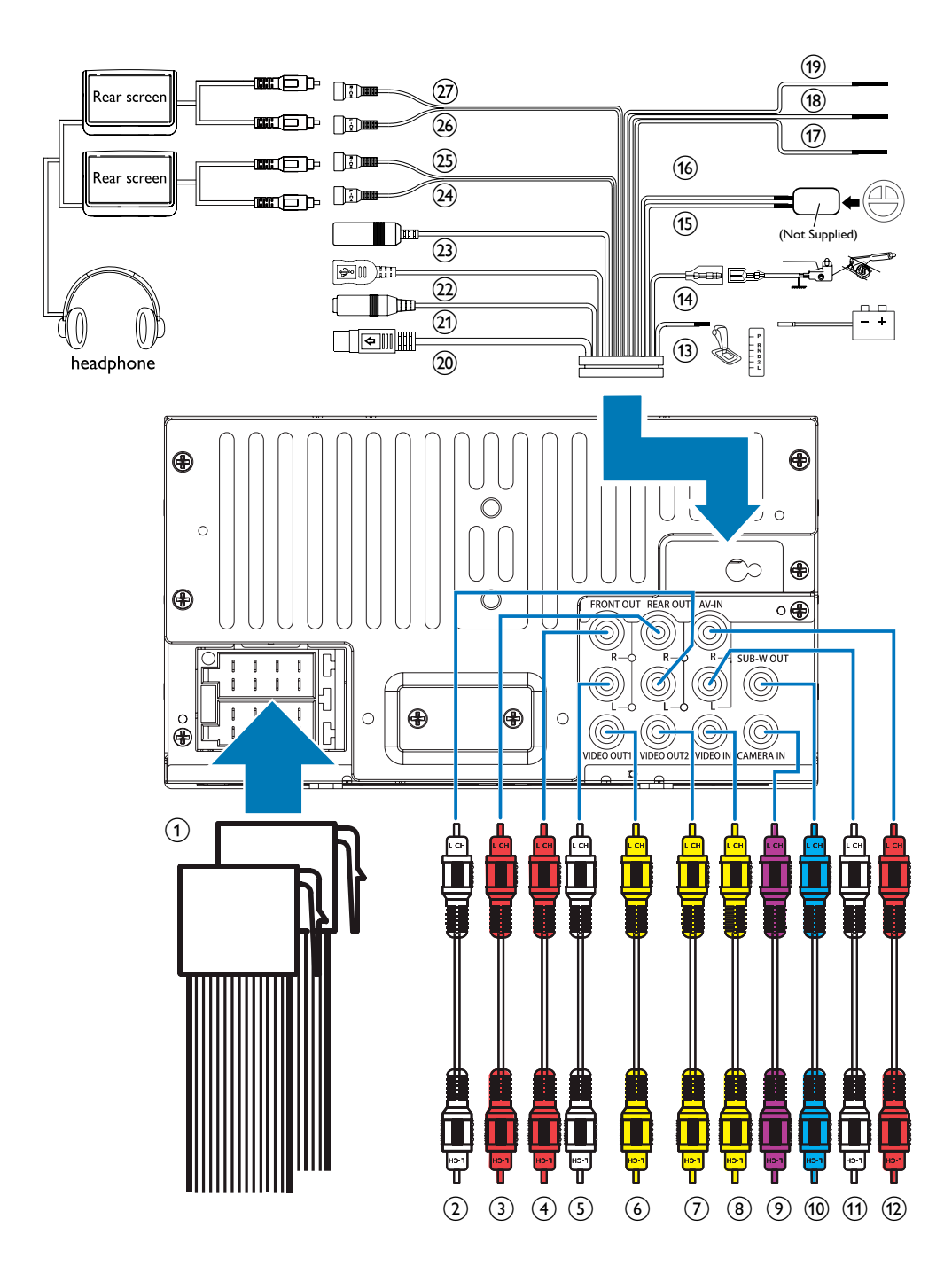

## 安裝在儀表板上

## \_\_\_ 提示

- 確保電線已正確連接,才將主裝置安裝在車內。
- 當點火開關關閉再啟動後,如果預設收音機電台 丟失,則請將紅色引線交叉連接到黃色引線。
- 如果車輛沒有車載磁碟機或導覽電腦, 請斷開與汽車電池負極的連接。
  - 如果車輛具備車載磁碟機或導覽電 脳並斷開與汽車電池的連接,可能 導致電腦丟失已儲存的資料。
  - 如果斷開連接汽車電池,為了避免
     短路,請確定裸露線纜沒有相互
     接觸。
- 2 確定汽車儀表板的開口處符合以下 尺寸:

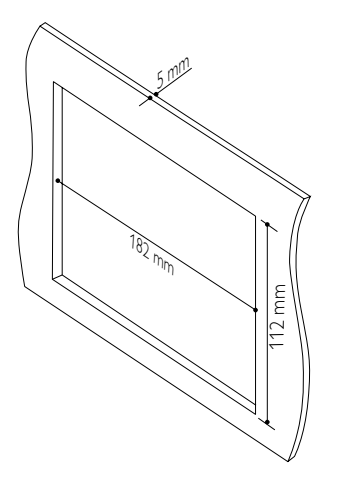

如果儀表板開口的傾斜角度超過
 20 度,則不能使用此裝置,因此
 請確保汽車儀表板開口的橫向傾斜
 度介於 0 至 20 度之間。

3 將裝置滑入儀表板,直到聽見咔噠聲。

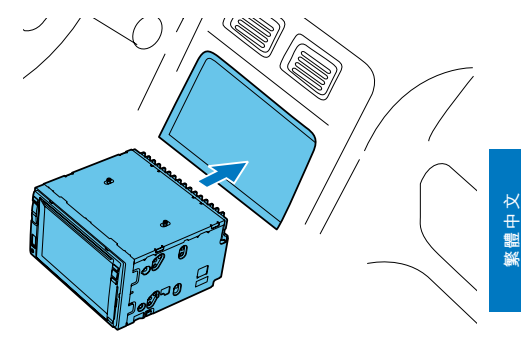

4 重新連接汽車電池的負極。

## 4 開始使用

注意

 存在交通事故的風險! 駕駛期間,切勿觀看視訊 或操作本系統。

## 準備遙控器

#### 首次使用

拆除保護物料。

→ 遙控器即可使用。

#### 更換電池

#### 注意

 存在爆炸的危險!保持電池遠離熱源、陽光或火 源。切勿將電池丟棄在火中。

#### - 提示

- 如果電池沒電,或長時間沒有使用遙控器,請取 出電池。
- 電池內含化學物質,請妥善處理。
- 高氯酸鹽物質 適用於特殊處理。請參閱 www.dtsc.ca.gov/hazardouswaste/perchlorate。

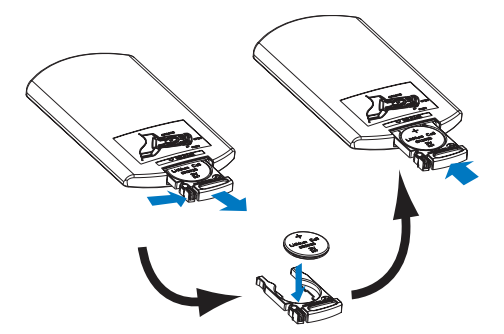

- 拉出電池盤。
- 2 依照電極 (+/-) 指示正確安裝一顆 CR2025 電池。
- 3 插入電池盤。

#### 開啟

- 按᠐♥。
  - ➡ 啟動期間將會顯示 PHILIPS 標誌及 進度列。
    - 要關閉系統,按住 ① ♥ 3 秒。

#### 首次使用

成功啟動後,將會顯示以下介面。

|                 | Initial settings |           |   |  |
|-----------------|------------------|-----------|---|--|
| <b>Dinitial</b> | Language         | English   | 0 |  |
|                 | Radio region     | Português | 0 |  |
|                 |                  | Español   | 0 |  |
|                 |                  | 繁體中文      | 0 |  |
|                 |                  | 简体中文      | 0 |  |

點選即可選擇屏幕操作系統的語言。

 → 將會顯示以下介面。

| -          | Languaga     | Furana | - |
|------------|--------------|--------|---|
| a la la la | Language     | Europe | 0 |
| IILIAI     | Radio region | USA    | 0 |
|            |              | Russia | 0 |
|            |              | Latin  | 0 |

2 點選即可選擇配合所在位置的收音機 地區。

➡ 將會顯示以下介面。

|         | Initial settings |         |
|---------|------------------|---------|
| *       | Language         | English |
| Initial | Radio region     | Europe  |
|         |                  |         |
|         |                  |         |
|         |                  | Finish  |

3 點選 [結束] 以完成初始設定。 → 裝置自動切換至收音機模式。

## 使用主頁功能表

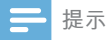

如果您點選圖示時顯示 

 ,表示所選媒體或功能
 目前無法使用。

#### 存取主選單

- 點選 角 以存取首頁功能表。
  - ▶ 將會顯示時鐘、日期及熱門圖示 列。

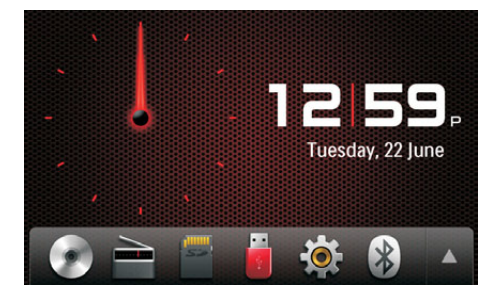

- 要存取顯示所有功能圖示的完整功能表,點選▲。
- 要返回主頁功能表,點選▼。

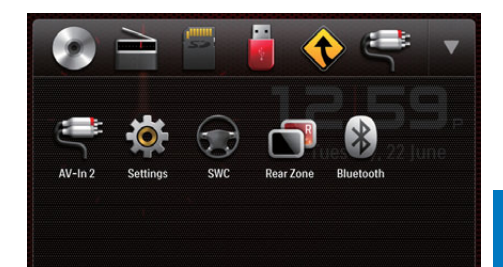

- [收音機]:將來源切換至 FM/ AM 收音機。
- ● [光碟]:將來源切換至光碟。
- [USB]:將來源切換至 USB 儲 存裝置。
- 只要連接 iPod/iPhone 並獲 得識別,此圖示便會顯示在最愛圖 示列裡。點選即可將來源切換回 iPod/iPhone。
- 🗣 [導航]:存取導航系統。
- ₿ [藍芽]:使用藍芽功能。
- [AV-In 1]/[AV-In 2]:將來源切 換至外置影片播放機傳輸的音訊及 視訊輸入。
- [後區]:存取後方顯示器的設定。
- 중 [SWC]:存取將功能指派至方 向盤按鈕的介面。
- 🛱 [設定]:存取系統功能表。

#### 自訂首頁功能表

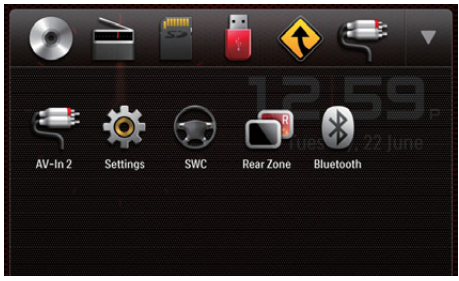

1 點選並按住圖示,直到圖示可以移動。

- 2 將其拖放至目標位置,然後鬆開手指。
  - 當您移動熱門圖示列的圖示至較低 區域,顯示圖示名稱時即可鬆開 手指。
  - 當您移動較低區域的圖示至熱門圖 示列,圖示名稱消失時即可鬆開 手指。
- 3 點選 ▼ 返回首頁功能表。 → 熱門圖示列將會重新整理。

### 設定日期和時間

- 點選 ↑ > ▲ 以存取顯示所有功能圖 示的完整功能表。
- 點選 啦 [設定]。

   → 將會顯示 [一般] 功能表。

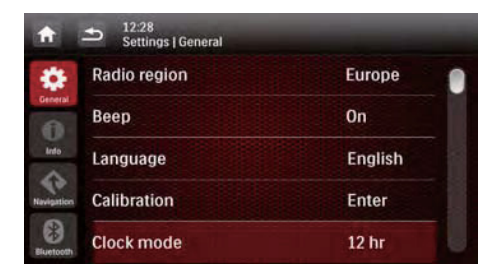

- 3 點選 [時鐘模式] 以選擇時間格式。

  [24 小時]: 24 小時時間格式
  - [12 小時] :12 小時時間格式
- 4 點選 [日期] 以顯示設定日期的介面。

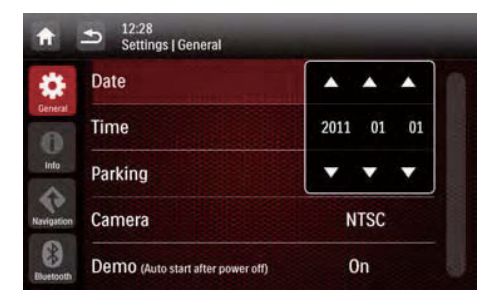

5 點選 ▲ ▼ 以設定年份、月份及日 期。

6 點選 [時間] 以顯示設定時間的介面。

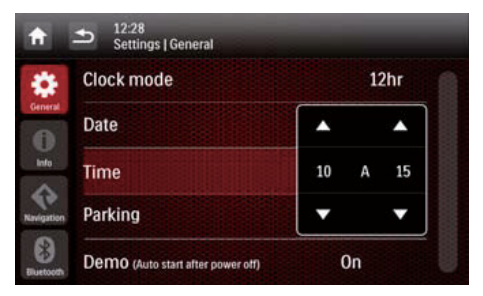

7 點選 ▲ ▼ 以設定小時和分鐘。

8 點選 🛥 返回首頁功能表。

## 調整屏幕亮度

按住前面板的<sup>账Ⅱ</sup>,選擇屏幕的亮度。 • [等級 1]、[等級 2] 或 [等級 3]

### 切換顯示設計

選擇預設顯示設計。

- - → 將會顯示 [顯示設計] 介面。

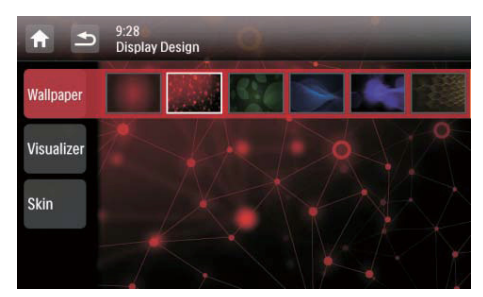

- 2 點選設定以顯示選項。
  - [牆紙] : 選擇牆紙。
  - 【視覺效果】: 選擇動態視覺效果。
  - [面板] :選擇屏幕圖示的背景色彩。
- 3 點選選項以選擇。
- 4 點選 → 返回上一個模式。

## 5 播放硬媒體

您可使用本系統聆聽音訊、觀看影片,以 及檢視儲存在光碟、USB 儲存裝置或 SD/ SDHC 卡的相片。

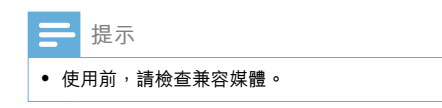

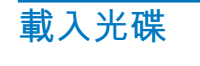

- 注意
- 切勿在光碟插槽插入直徑為 12 厘米的光碟以外的任何物件。

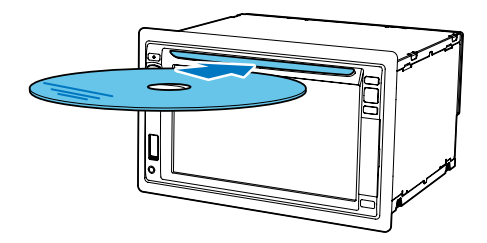

- 以光碟的標籤面朝上,將光碟放入光 碟插槽。
  - ↦ 將自動開始播放。
  - 如果沒有自動開始播放,點選屏幕 以顯示 ▶ 圖示,然後點選 ▶ 開 始播放。
- 2 要退出光碟,按▲。
  - ➡ 退出光碟時,系統切換至上一個來 源或收音機模式。

#### 區碼

本系統可以播放具有以下區域碼的 DVD 光碟。

DVD 區碼 國家與地區

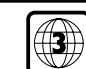

亞太地區、中國台灣、韓國

## 連接 USB 儲存裝置

#### , 提示

- 確保 USB 儲存裝置載有兼容檔案。
- 不支援 NTFS(新技術檔案系統)檔案系統。
- 1 向上推動 USB 插槽護蓋將其開啟。
- 2 將 USB 儲存裝置插入 USB 插槽。
   ▶ 將自動開始播放。

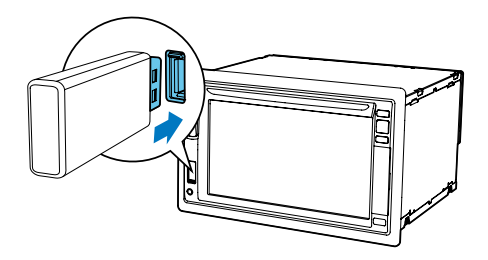

• 要移除 USB 儲存裝置,先將系統 切換至另一個來源。

## 插入 SD/SDHC 卡

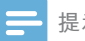

- 提示
- 確保 SD/SDHC 卡載有兼容檔案。
- 不支援 NTFS(新技術檔案系統)檔案系統。
- 1 翻記護蓋。
- 2 將 SD/SDHC 卡插入 🖵 插槽,直至聽 到卡嗒聲。
  - ➡ 將自動開始播放。

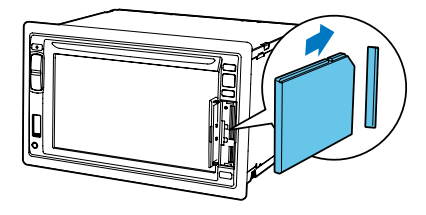

#### 取出 SD/MMC 卡

- 1 將系統切換至另一個來源。
- 2 向內推卡,直到聽到卡嗒聲。 ➡ 卡現已鬆開。
- 3 拉出 SD/SDHC 卡。

## 控制播放

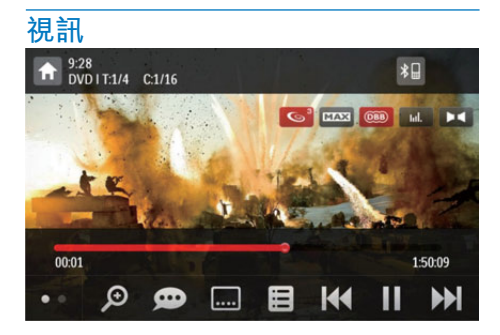

- ★: 返回首百功能表。
- 💬 :選擇可用音訊聲道或語言。
- ......::選擇可用字幕。
- 目
  - 至於 DVD,返回光碟功能表或根 功能表。
  - 至於已錄製的檔案,返回檔案或資 料夾清單 (請參見第 18 頁「瀏 覽已錄製的檔案 | )。
- PBC: 啟用或停用 PBC(播放控制) 功能(僅限VCD/SVCD)。
- 【◀◀ / ▶▶】: 跳至上一個或下一個標 題、章節、曲目或檔案。
  - 要快谁或反帶搜尋曲目,點選進 度列。
- ▋】/▶:開始、暫停或繼續播放。
- ●●:顯示第二頁的控制圖示。

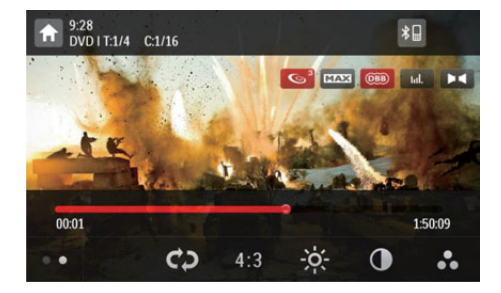

- ♥ : 選擇重複模式。
  - DVD:[重複:章節](重複目前章 • 節)、「重複:標題」(重複目前標 題)、「重複:全部」(重複所有章 節及標題)或「重複:關閉](取消 重複播放)。
  - VCD/SVCD: [重複:單首] (重複 目前曲目)或「重複:全部](重複 所有曲目)。
  - 已錄製的檔案:[重複:單首] (重複目前的視訊檔案) 、 [重複:資料夾](重複目前資料 夾的所有視訊檔案) 或 **[**重複: 全 部](重複所有視訊檔案)。
- [16:9]/[4:3] : 選擇熒幕比例。
- 🞗 :點選即會顯示亮度列,然後點選 列即可調整亮度。

- 二點選即會顯示對比度列,然後點 選列即可調整圖像對比度。
- 二點選即會顯示飽和度列,然後點 選列即可調整圖像飽和度。
- ●●:顯示第一頁的控制圖示。

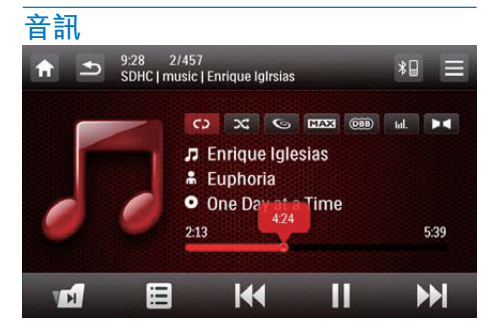

- 🔒 :返回首頁功能表。
- •
  - 按一下以存取曲目清單。
  - 按兩下以存取資料夾清單。
  - 重複按下即可返回播放介面。
- 11 :跳至下一個音訊資料夾(僅限已錄製的檔案)。
- :返回曲目或資料夾清單(請參見第 18頁「瀏覽已錄製的檔案」)。
- Ⅰ◀◀ / ▶▶Ⅰ:跳至上一首或下一首 曲目。
  - 要快進或反帶搜尋曲目,點選進 度列。
- ▋】/▶:開始、暫停或繼續播放。
- ← С)/ С)/ С):選擇重複模式。
  - **cb**:重複目前曲目。
  - C : 對於已錄製的檔案,重複目 前資料夾的所有曲目。
  - **€** (反白顯示):重複所有曲目。
  - ➤ : 選擇隨機播放 ( ➤ 反白顯 示) 或順序播放 ( ➤ 灰色顯示) 。

#### 相片

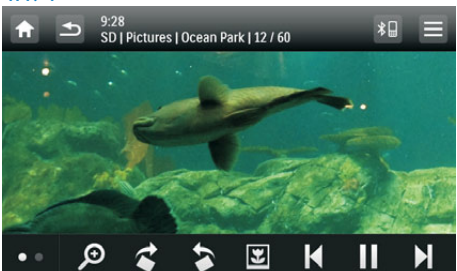

- 🔒 :返回首頁功能表。
- 🗩 :放大或縮小圖片。
- (請參見第 18 頁「瀏覽已錄製的檔案」)
- Ⅰ
   ✓
   /
   ▶
   Ⅰ
   器擇上一張或下一張圖片。
- ▋】/▶:暫停或繼續幻燈片展示。
- ●●:顯示第二頁的控制圖示。

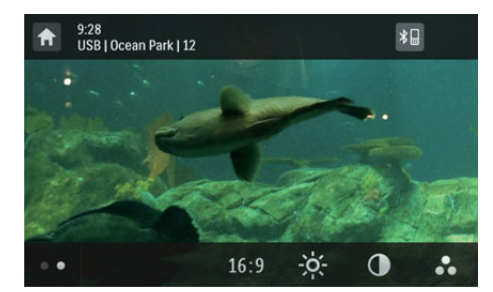

- [16:9]/[4:3]: : 選擇熒幕比例。
- 、 點選即會顯示亮度列,然後點選列即可調整亮度。
- :點選即會顯示對比度列,然後點 選列即可調整圖像對比度。
- ◆ 二點選即會顯示飽和度列,然後點 選列即可調整圖像飽和度。
- , ●● :顯示第一頁的控制圖示。

## 瀏覽已錄製的檔案

播放已錄製的檔案期間,您可存取檔案清 單並選擇清單的檔案。

1 點選 🖪 以存取檔案或資料夾清單。

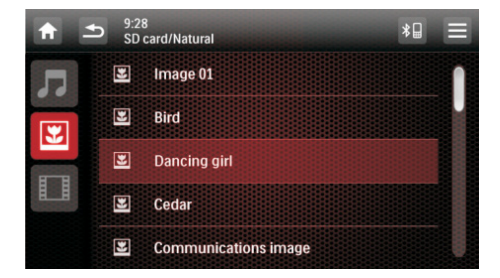

- 2 點選圖示以選擇檔案類別。
  - 🎝 :顯示音訊曲目或資料夾清單。
  - 🗳 : 顯示圖片檔案或資料夾清單。
  - 💵 : 顯示視訊檔案或資料夾清單。
- **3** 點選檔案名稱以開始播放。

## 關於 DivX<sup>®</sup> 視訊

DivX<sup>®</sup> 視訊是一種數碼媒體格式,儘管經 過高比率壓縮,依然保持高畫質。您可播 放從網上商店租借或購買的 DivX<sup>®</sup> VOD (Video-on-Demand) 視訊。您亦可播放非 VOD DivX 視訊。

#### 播放 DivX VOD 視訊

要在本產品播放 DivX<sup>®</sup> VOD 視訊,您需 要有本產品的 DivX<sup>®</sup> VOD 代碼、在電腦 安裝 DivX 播放器及免費 DivX 帳戶。

#### 尋找產品的 DivX® VOD 代碼

- 點選 ↑ > ▲ 以存取顯示所有功能圖 示的完整功能表。
- 2 點選 🌣 [設定] 以存取系統設定功能表。
- 3 點選 ❶ [資訊] 以存取 [資訊] 功能表。
- 4 點選 [DivX(R) VOD] 以顯示註冊代碼。

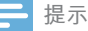

- 如果電腦沒有安裝 DivX 播放器,可從 www.divx. com 免費下載。
- 如果沒有 DivX 帳戶,可透過安裝在電腦的 DivX 播放器免費建立帳戶。

#### 透過電腦的 DivX 播放器

- 使用 DivX<sup>®</sup> VOD 代碼,在您的 DivX 帳戶下註冊本產品。
  - 註冊後,過往以相同 DivX 帳戶 租借或購買的視訊便可在本產品 播放。
- 使用 DivX 帳戶租借或購買 DivX<sup>®</sup> VOD 視訊。
- 3 將 DivX<sup>®</sup> VOD 視訊傳輸至兼容的可 錄式光碟。

#### 產品上

播放光碟的 DivX® VOD 視訊。

- 提示

 轉至 www.divx.com 進一步了解下載及播放 DivX 視訊。

#### 播放非 VOD DivX 視訊

- 1 將視訊及字幕檔案傳輸至支援的可錄式光 碟、USB 儲存裝置或 SD/SDHC 卡。
- 2 播放光碟、USB 儲存裝置或 SD/ SDHC 卡的視訊檔案。

- 提示

- 要播放受 DRM 保護的 DivX 檔案,首先將檔案 傳輸至兼容光碟。
- 字幕檔案名稱必需與 DivX 視訊的檔案名稱相同 (不包括檔案副檔名)。
- DivX 視訊檔案及其字幕檔案必需儲存在相同目錄中。
- 本產品支援以下格式的字幕檔案:.srt 和 .sub。

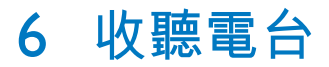

## 切換至收音機模式

首次啟動後,系統將會自動切換至收音機 模式。

要其後將來源切換回收音機,點選首頁功 能表的 **ì** [收音機]。

▶ 將會顯示收音機介面。

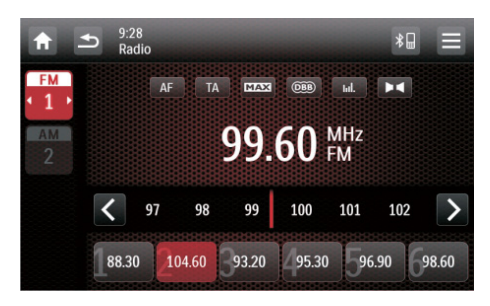

## 設定

搜尋電台之前,先進行設定。 點選 ── 以顯示設定功能表。

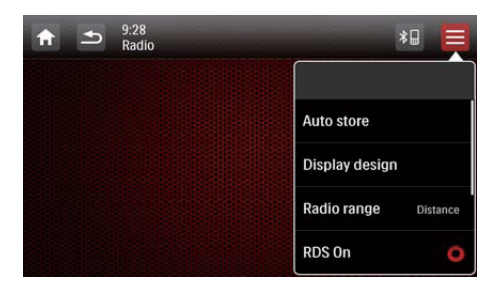

#### 選擇收音機範圍

1 點選 [收音機範圍]。

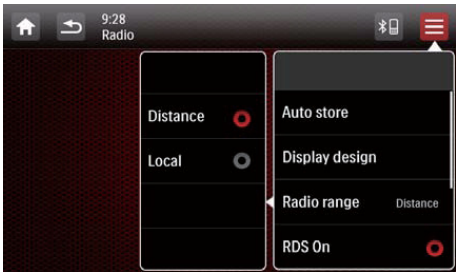

- 2 點選 [遠程] 或 [本地] 以選擇調諧器的 敏感度。
  - [遠程] : 可調諧至訊號較強和較弱 的電台。
  - [本地]:僅調諧至訊號較強的電台。

#### 啟用 RDS 功能

#### - 提示

- 預設情況下,RDS 功能為啟用。
- 僅在啟用 RDS 功能後,才會顯示 [PTY 清單] 選項。

#### 點選 [RDS 關閉] 以啟用 RDS 功能。

- → 將會顯示 [PTY 清單] 選項。
- 要停用 RDS 功能,點選 [RDS 開 啟]。

## 調至收音機電台

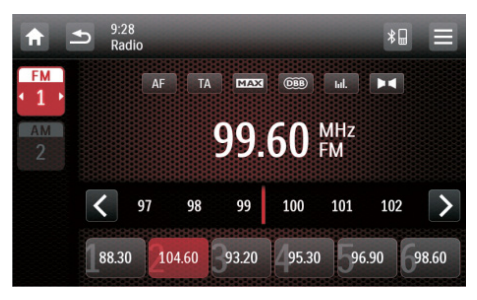

- 1 點選 FM 或 AM 以選擇波段。
  - FM 波段:FM1, FM2, FM3
    - AM 波段: AM1, AM2

- 2 重複點選 く 或 > , 直至顯示目標電 台的頻率。
  - 要自動進行電台調諧,按住 < 或</li>
     ,直至頻率數字開始變更。

★ 貼士

您亦可以重複按遙控器的 BAND,以選擇波段。

#### 將收音機電台儲存於記憶體 中

你最多可為每個波段儲存6個電台。

#### 手動儲存電台

- 1 選擇波段。
- 2 調諧至目標電台。
- 3 按住其中一個頻道(1至6)2秒以上。 → 電台會儲存在所選頻道內。

#### 自動儲存收音機電台

您可以使用簡介搜尋搜尋電台,簡介搜尋 廣播每個所偵測到的電台的 10 秒預覽。

- 選擇波段。
- 3 點選 [自動儲存]。
   → 開始自動搜尋。訊號最強的六個選 定波段電台將自動儲存在預設頻 道內。

### 調至預設電台

- 選擇波段。
- 2 點選其中一個預設頻道(1至6),以 選擇預設電台。

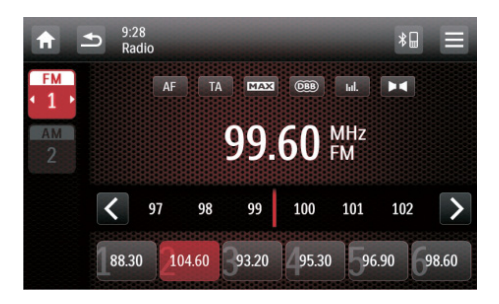

## 使用 RDS 相關功能

- 提示

• 僅在啟用 RDS 功能後,才可使用 RDS 相關功能。

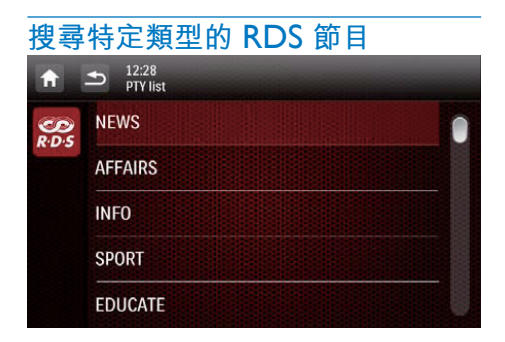

- 點選 = > [PTY 清單] 以顯示節目類 型清單。
- 2 點選節目類型名稱開始搜尋。
  - → 只要找到傳輸所選類型節目的 RDS 電台,便會自動廣播 RDS 電台。
  - 要儲存 RDS 電台,按住其中一個 預設頻道。
  - 要搜尋另一個 RDS 電台,重複步 驟1和2。

#### RDS 節目類型

| 項目 | 節目類型  | 説明       |
|----|-------|----------|
| 1  | 新聞    | 新聞服務     |
| 2  | 時事    | 政治與時事    |
| 3  | 資訊    | 特別資訊節目   |
| 4  | 運動    | 體育       |
| 5  | 敎育    | 教育與進階培訓  |
| 6  | 戲劇    | 廣播劇與文藝   |
| 7  | 文化    | 文化、宗教和社會 |
| 8  | 科學    | 科學       |
| 9  | 綜藝    | 娛樂節目     |
| 10 | 流行樂   | 流行音樂     |
| 11 | 搖滾樂   | 搖滾音樂     |
| 12 | MOR M | 輕音樂      |
| 13 | 輕音樂   | 古典輕音樂    |
| 14 | 古典    | 古典音樂     |
| 15 | 其他音樂  | 特別音樂節目   |
| 16 | 天氣    | 天氣       |
| 17 | 財經    | 財經       |
| 18 | 兒童    | 兒童節目     |
| 19 | 社會    | 社會事務     |
| 20 | 宗敎    | 宗教       |
| 21 | 電話訪談  | 電話訪談     |
| 22 | 旅遊    | 旅遊       |
| 23 | 休閒    | 休閒       |
| 24 | 爵士樂   | 爵士樂      |
| 25 | 鄉村音樂  | 鄉村音樂     |
| 26 | 民族音樂  | 民族音樂     |
| 27 | 老歌    | 懷舊老歌     |
| 28 | 民間音樂  | 民間音樂     |
| 29 | 紀實    | 紀實節目     |
| 30 | 試驗    | 報警試驗     |
| 31 | 鬧鐘    | 鬧鐘       |

#### 使用交替頻率

如果 RDS 電台訊號弱, 啟用 AF (交替頻 率)功能。系統搜尋廣播相同節目而訊號 較強的電台。

點選 AF 以啟用或停用 AF 功能。

- AF (反白顯示):已啟用功能。
- AF (灰色顯示):已停用功能。

#### 接收交通廣播

如果您想接收交通廣播,啟用 TA (交通廣播)功能。

點選 TA 以啟用或停用 TA 功能。

- TA (反白顯示):已啟用功能。播放 交通廣播時,系統自動切換至收音機模 式並開始播放交通廣播。交通廣播結束 時,系統會返回上一個模式。
- TA (灰色顯示):已停用功能。

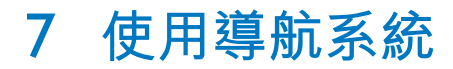

## 插入地圖數據卡

提示

#### 包裝不包括地圖數據卡。 如有需要,在使用地圖數據卡之前,更新地圖數 據。

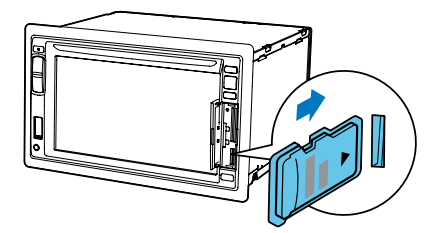

- 翻起護蓋。
- 2 將地圖數據卡插入 MAP 插槽,直至聽 到卡嗒聲。
- **3** 關上護蓋。

## 導航路線

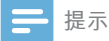

- 存在交通事故的風險! 駕駛期間,切勿操作導航系 統。駕駛前,完成設定目的地及其他導航詳情。
- 1 按 NAVI。
  - 您亦可點選首頁功能表的 
     以存 取導航系統。
  - ➡ 導航介面將於數秒內顯示。
- 2 依照導航地圖的用戶手冊以設定導航 詳情。

## 8 使用藍芽裝置

透過本系統,您可聆聽播放機的音訊並透 過藍芽撥打電話。

## 啟用藍芽功能

- 在首頁功能表,點選 👂 。
- 在任何其他模式,點選屏幕頂部的 🖁 。

## 配對裝置

#### - 提示

- Philips 不保證與所有藍芽裝置的兼容性。
- 與本系統配對裝置之前,閱讀其用戶手冊查看藍 芽兼容性的資訊。
- 確保裝置已啟動藍芽功能,並設定為可被所有其 他藍芽裝置搜尋到。
- 本系統與藍芽裝置之間的工作範圍約8米(24 尺)。
- 本系統與藍芽裝置之間的任何障礙物都可減少操 作範圍。
- 遠離可能會造成干擾的任何其他電子裝置。

#### 配對首個裝置

1 啟用本系統的藍芽功能。
 → 將會顯示以下介面。

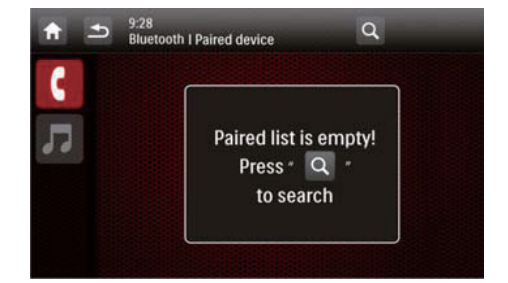

## 繁體中文

#### 2 點選本系統的 Q , 搜尋其他藍芽裝置。

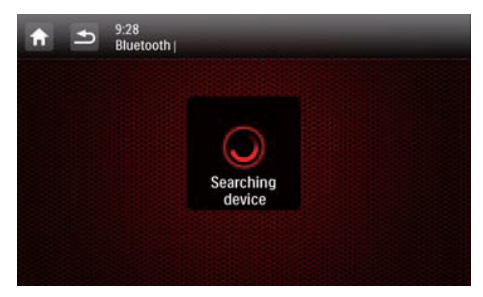

3 在裝置清單點選藍芽裝置的名稱,然後 點選名稱後的 ●● 。

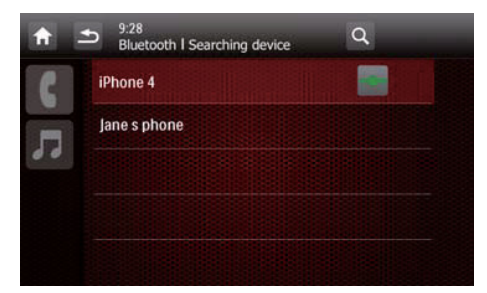

- ➡ 開始進行配對,然後裝置會顯示來 自 CED1900 的配對請求。
- 4 在裝置上接受 CED1900 的配對請求,輸入預設密碼「0000」,然後確認密碼輸入。
  - ➡ [已配對成功!] 閃爍,然後本系統會 顯示 [正在連線]。
- 5 在裝置上啟用或允許與 CED1900 的 連接。
  - 如果連接播放機,本系統將會顯示 音樂播放介面。

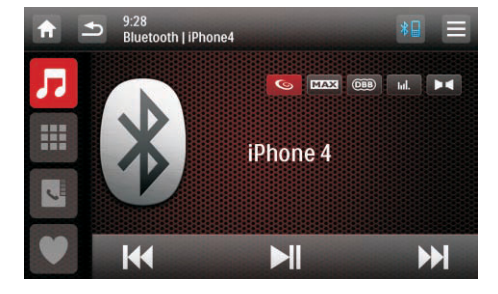

- **刀** : 點按即可返回音樂播放介面。

   **Ⅲ** : 點按即會顯示已配對的手機
   清單。
- :點按即會顯示已配對的手機 清單。
- ♥ :點按即會顯示已配對的手機 清單。
- 如果連接手機,本系統將會顯示 鍵盤。

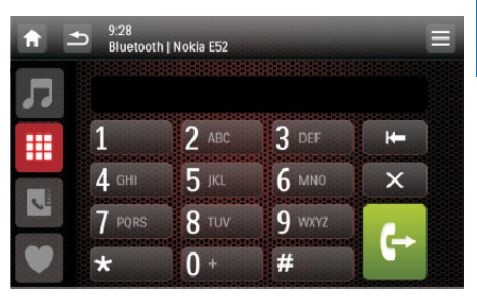

- □ :點按即會顯示已配對的播放 器清單。
- :點按即會顯示電話的屏幕鍵 盤。
- :點按即會顯示與手機同步的電 話簿及鍵盤。
- ♥ :點按即會顯示最愛聯絡人清 單。

#### 配對更多裝置

啟用本系統的藍芽功能。

 → 將會顯示以下其中一個介面。

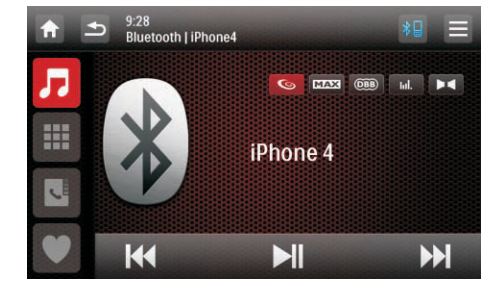

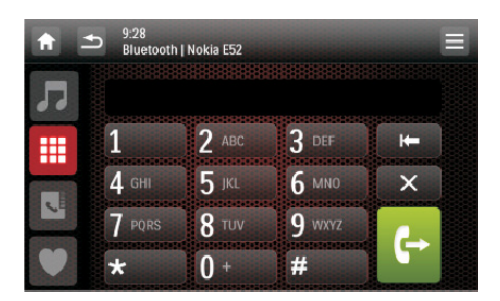

#### 2 點選右上角的 🗮。

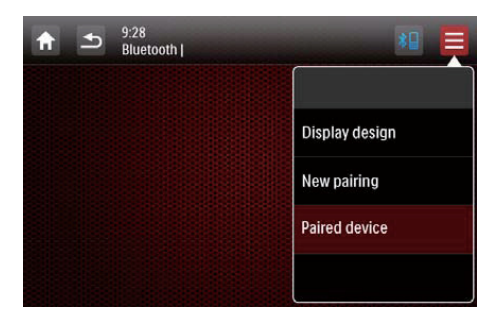

- 3 點選 [新配對] 開始搜尋藍芽裝置。
- 4 重複以上部分「配對首個裝置」(請參 見第 22 頁「配對首個裝置」)所述 的步驟 3 至 5 以完成連接。

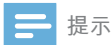

• 您可同時連接音樂播放機及手機。

#### 管理已配對的裝置

- 1 啟用藍芽功能。
- 2 點選 ┚ 或 🏭 。
  - 要管理已配對的播放機,點選 🎝 。
  - 要管理已配對的手機,點選 ₩ 。

3 點選右上角的 ☴。

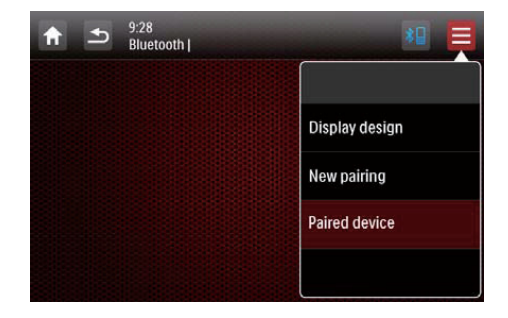

## 4 點選 [配對設備]。 → 將會顯示已配對的裝置清單。

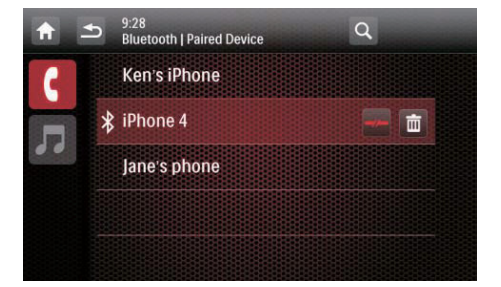

- 5 點選已配對的裝置名稱以重新連接、斷 開連接或刪除。
  - 🔹 🚽 : 點選即可重新連接裝置。
  - 🚽 🛏 :點選即可斷開連接裝置。
  - 面:點選即可從已配對的裝置清單 刪除該裝置。

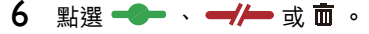

#### ★ 貼士

 如要在連接中斷之後手動重新連接裝置,停用 自動連接功能(請參見第 33 頁「調整藍芽設 定」)。

## 播放連接裝置的音訊

如果連接藍芽裝置支援進階音訊傳播設定 檔 (A2DP),則可透過系統聆聽儲存在裝 置的曲目。如果裝置亦支援影音遙控設定 檔 (AVRCP),則可在系統或使用其遙控器 控制播放。

- 1 在連接裝置上播放曲目。
- 2 在本系統,點選 J 以顯示音樂播放介面。

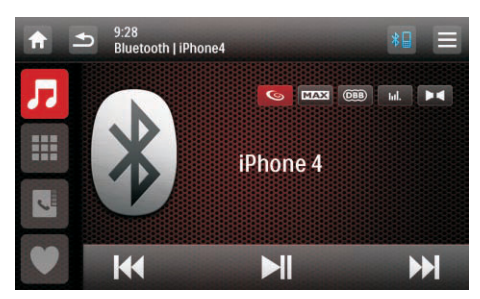

- 3 點選介面的圖示以控制播放。
   ●■■:暫停或繼續播放。
  - Ⅰ◀◀ / ▶▶Ⅰ:選擇上一首或下一 首曲目。

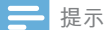

如果連接裝置不支援 AVRCP 設定檔,在連接裝置控制播放。

## 撥打電話

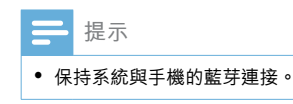

#### 搜尋外置咪高風

您可連接外置咪高風,以取得更佳的通訊 品質。

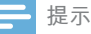

• 本系統包裝並不包括外置咪高風。

- 確保咪高風已連接至本系統(請參見第 8頁「連接線」)。
- 2 將咪高風放置在適當位置,例如貼在儀 表板或夾在遮陽板上。

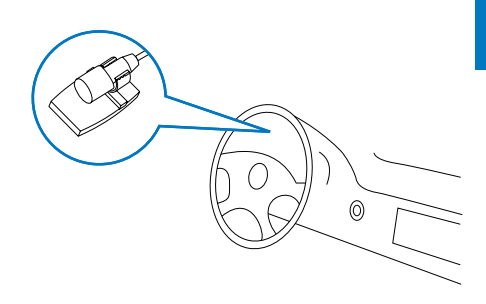

#### 撥打號碼

您可使用系統撥打電話。

- 1 點選屏幕頂部的 ♣ 。
  - ↦ 將會顯示鍵盤。
    - 如果沒有顯示鍵盤,點選 🎹 。

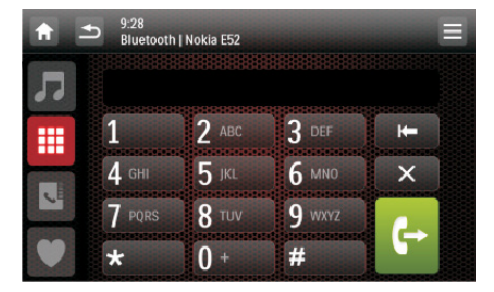

- 2 點選數字圖示以輸入電話號碼。
  - 要清除最後數字,點選 🖛 。
  - 要清除所有數字,點選 🗙 。
  - 要返回上一個畫面,點選 ᅿ。
- 3 點選 ← 以撥打電話。
  - 要結束通話,點選 🦰 。
  - 要在通話期間輸入號碼,先點選 ₩
     以顯示鍵盤。

#### 重撥最後撥打的號碼

- 點選 ↔ 。
   ⇒ 將會顯示最後撥打的號碼。
- 2 再次點選 ← 以撥打電話。

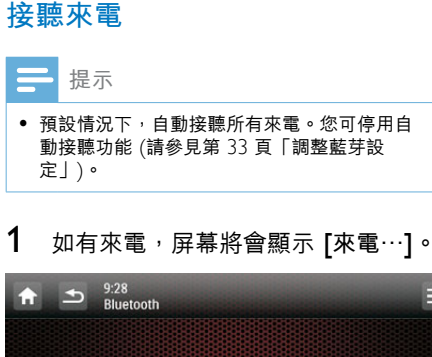

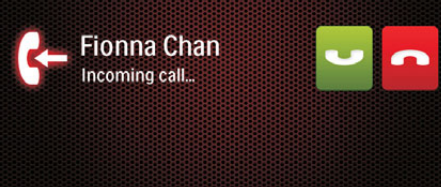

點選 
 以接聽來電。
 • 要拒接或結束來電,點選 
 • 要拒接或結束來電,點選
 • 

#### 將通話轉至手機

預設情況下,在通話期間,語音由喇叭發出。

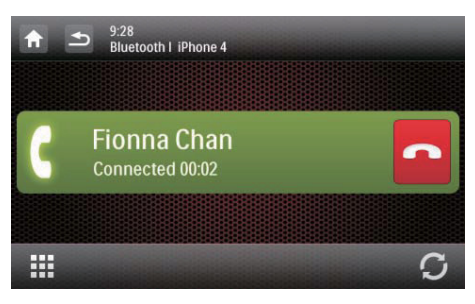

- 點選 將通話轉至手機。
   ➡ 喇叭會設為靜音,而只有手機發出 語音。
- 2 提起手機進行對話。

#### 使用屏幕電話簿

- 1 點選 🗳 以顯示電話簿介面。
- 點選 [同步] 開始與手機同步電話簿。

   → 將會顯示 [同步中...]。
  - → 同步完成後,將會顯示聯絡人清單。

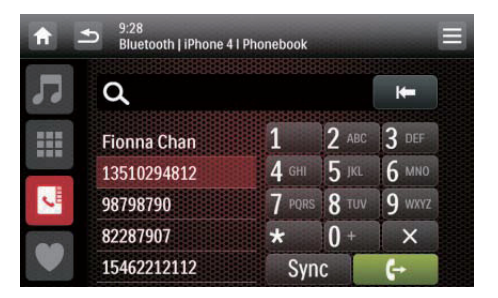

3 從清單點選聯絡人名稱,然後點選 ↓ 以撥打電話。

管理電話簿

- 1 從清單點選聯絡人名稱。
- 2 點選★。
  - ▶ 會顯示下列選項。
  - [逐一刪除] : 刪除所選聯絡人。
  - [全部刪除] :刪除所有聯絡人。
  - [取消] 返回電話簿介面。
- 3 點選其中一個選項並確認。

#### 搜尋聯絡人

點選字母數字圖示以輸入關鍵字。

- 要輸入圖示顯示的第一個字母,點選 一下。
- 要切換字母與數字,輕輕地重複點選 圖示。
  - 要刪除最後輸入,點選 🖛 。
    - → 系統搜尋包括關鍵字的聯絡人名稱。
    - ▶ 如果找不到聯絡人,將會顯示[無符合]。

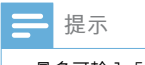

• 最多可輸入 5 個字元作為關鍵字。

#### 編輯最愛通話清單

將聯絡人的號碼儲存在最愛通話清單內, 那麼您便可以快速撥打電話。

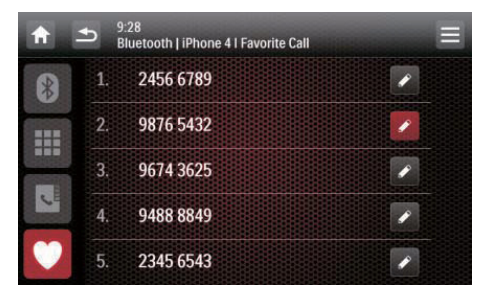

- 1 點選 ♥ 以顯示最愛通話清單。
- 2 點選順序號碼後的 ℯ。
- 3 輸入號碼,然後點選[確定]以確認。
   → 將會儲存號碼。
  - 如要撥打電話,從清單點選號碼。

## 9 從 iPod/ iPhone 播放

#### - 提示

 播放期間,不會透過 iPod/iPhone 的耳筒插孔傳 輸聲音訊號。

## 兼容 iPod/iPhone 型號

#### 本系統支援以下 iPod 及 iPhone 型號。

- iPhone 4、iPhone 3GS、iPhone 3G 及 iPhone
- iPod touch (第1、2、3及4代)
- iPod nano(第1、2、3、4、5及6 代)
- iPod classic

## 連接 iPod/iPhone

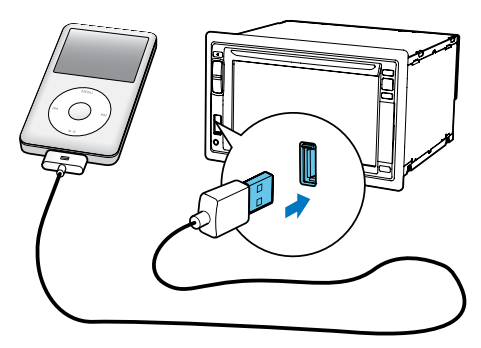

連接 Apple 30 針 USB 線至:

- 本系統前面板的 USB 插槽,以及
- iPod/iPhone
  - → 系統開始播放儲存在 iPod/iPhone 的曲目。

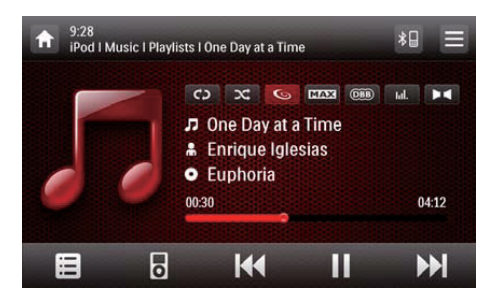

- 只要連接 iPod/iPhone 並獲得識別,
   便會顯示在首頁功能表的熱門圖示
   列裡。您可點選圖示以切換回本播放介面。
- 提示

斷開 iPod/iPhone 連接前,將系統切換至另一個 來源。

## 控制播放

預設情況下,使用本系統的屏幕播放介面 控制播放。

- ■■:點選即可暫停播放。
- ▶:點選即可繼續播放。
- Ⅰ◀◀ / ▶▶Ⅰ:點選即可播放上一首或 下一首曲目。
  - C→ / C→ :點選即可選擇重複模式。
    - **c** : 重複目前曲目。
      - **€** (反白顯示):重複所有曲 目。
    - C⊃ (灰色顯示):取消重複播 放。
- - ▶ 🔀 (灰色顯示):順序播放曲 \_ 目。
- Isual States and Alexandre States and Alexandre States and Alexandr
- 點選即可切換回屏幕控制模式, 然後在本系統控制播放。
- 🖪 :點選即可存取音樂功能表。
- 28 **ZH-HK**

#### 搜尋曲目

您可透過音樂功能表快速選擇曲目。

1 點選 即可存取音樂功能表。

|     | ■ Playlists | 10000 |
|-----|-------------|-------|
| 11. | 🛔 Artists   |       |
|     | Albums      |       |
|     | 🞵 Songs     |       |
|     | 🥖 Genres    |       |
|     | 🐇 Composers |       |
|     | Audio Books |       |

- 點選即可選擇類別。
   →將會列出所選類別的曲目。
- **3** 點選曲目名稱以開始播放。
  - 如果所選類別下有一個或多個子類 別,請先選擇類別。

## 為 iPod/iPhone 充電

只要連接 iPod/iPhone 並獲得識別,iPod/ iPhone 便會開始充電。

10 調節聲音

當您收聽收音機、享受音樂或觀看視訊, 依照以下指示調整聲音。

### 調整音量

重複按前面板的 +/-。

- +:增大音量。
- -:減小音量。

## 靜音

按前面板上的 ① ♥。

• 要解除喇叭的靜音狀態,再次按 🛈 🕸 。

## 啟用最高音量

點選播放介面的 **MAX**。

- MAX (反白顯示):已啟用最高 音量。
- MAX (灰色顯示):已停用最高 音量。

### 啟用 DBB 音效

當啟用 DBB(動態低音增強效果),將以 電子方式增強低音效果。 點選播放介面的 @ 。

- **@BB** (反白顯示):已啟用 DBB 音效。
- **@BB** (灰色顯示):已停用 DBB 音效。

## 啟用 FullSound 效果

提示

• 收聽收音機時,此功能將無法使用。

Philips FullSound 還原因壓縮而失去的音訊 細節。可讓音樂信號更豐富,這樣您就可 以聽到有最精細、最完整、最接近原始音 質的音訊。

Philips FullSound 可以:

- 從 MP3 曲目呈現 CD 音質、
- 帶來更有深度、震撼力的飽滿低音效
   果、
- 還原壓縮音訊缺乏的空間感,以及
- 增強的聲音精度和細節。

點選播放介面的 🕥 。

### 選擇預設聲音調平器

點選播放介面的 III 。
 ➡ 將會顯示目前的調平器設定。

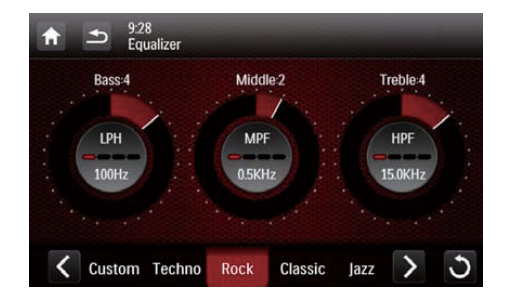

- 點選 < 或 > 以選擇預設聲音調平器。
  - [自訂]、[電子]、[搖滾]、 [古典]、[爵士]、[最佳化]、 [無效果] 或 [流行]
  - → 將會反白顯示所選的聲音調平器。

- 3 點選圓圈或列即可調整設定。
  - [低音] : 低音範圍(-14 至 +14)
  - [中音]:中音範圍(-14至+14)
  - [高音] : 高音範圍 (-14 至 +14)
  - 【低頻過濾區】:低通濾波器範圍 (60 Hz、80 Hz、100 Hz 或 160 Hz)
  - [中頻過濾區]:中通濾波器範圍 (0.5 kHz、1.0 kHz、1.5 kHz 或 2.5 kHz)
  - [高頻過濾區]:高通濾波器範圍 (10.0 kHz、12.5 kHz、15.0 kHz 或 17.5 kHz)
  - 3 :按住即可還原設定。
- 4 點選 ➡ 退出。

## 其他

#### 點選播放介面的 🕨 🗬 。

▶ 將會顯示設定介面。

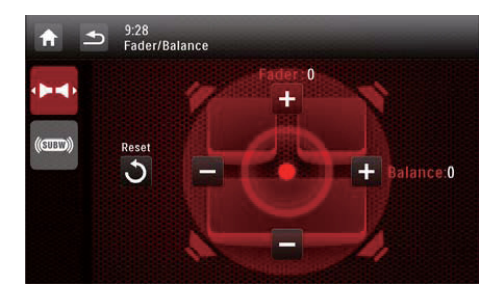

- ・▶■
   :點選即會顯示選擇聆聽區 域的 [聽音區] 介面。
- (1): 點選即會顯示調整音量控制器及平衡的 [喇叭平衡] 介面。
- (SDDD):點選即會顯示設定次低音 喇叭的 [重低音喇叭]介面。

#### 調整音量控制器及平衡

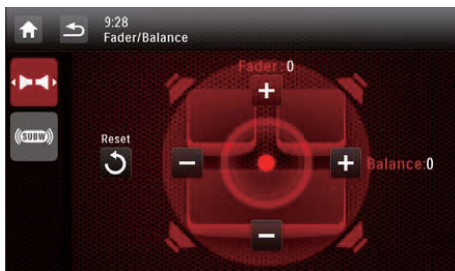

點選 十 或 一 以調整音量控制器或平衡 值。

- [前後]:音量控制器範圍 (+16 至 -16)。
- [左右]:平衡範圍(-16至+16)。

### 設定次低音喇叭

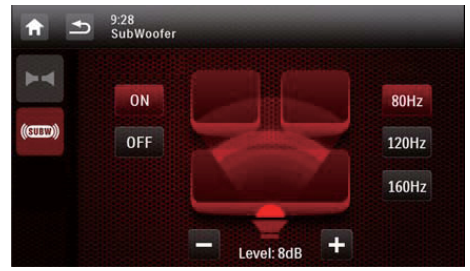

- [開啟]/[關閉] :點選即可開啟或關閉 次低音喇叭。
- + / 一 : 點選即可設定次低音喇叭的 音量(0 dB 至 14 dB)。
- [80 Hz]/[120 Hz]/[160 Hz] :點選即 可選擇低音喇叭的低通濾波器範圍。

#### 選擇聆聽區域

Philips 創新的 Zone 技術,可讓駕駛或乘 客以最平衡的揚聲器效果享受音樂,並體 驗更生動的特殊效果,就像音樂人所要的 一樣。您可以將聆聽音樂區域從駕駛座切 換至乘客座,從而獲得車內最好的揚聲器 音質設定。

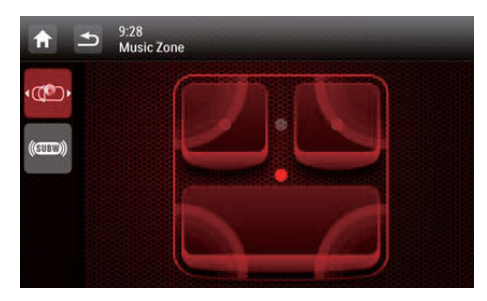

點選灰色點以切換聆聽區域。

➡ 深色顯示的區域指示目前的聆聽 區域。

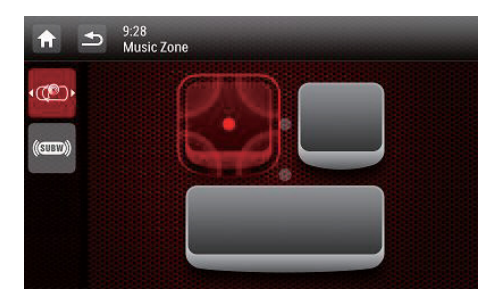

## 11 調整設定

## 存取系統設定功能表

1 點選 ♠ > ▲ 以顯示所有功能圖示。

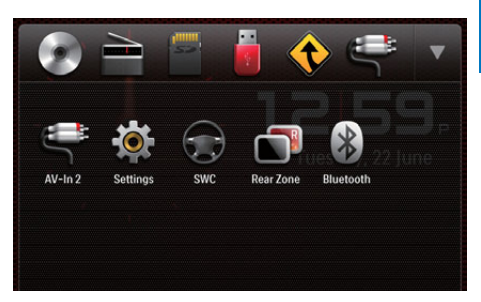

2 點選 ✿ [設定]。
 → 將會顯示 [一般] 功能表。

| <b>A</b>   | 12:28<br>Settings   General |         |  |
|------------|-----------------------------|---------|--|
| ٥          | Radio region                | Europe  |  |
| General    | Beep                        | On      |  |
| Info       | Language                    | English |  |
| Navigation | Calibration                 | Enter   |  |
| Bluetooth  | Clock mode                  | 12 hr   |  |

- 3 點選左方的圖示。
  - ✿ :存取 [一般] 功能表以調整一 般設定。
  - ① :存取 [資訊] 功能表以檢視系 統資訊。

  - ⑧ :存取 [藍芽] 功能表以調整藍 芽設定。
- 4 向上或向下輕掃手指以檢視更多設定。
- 5 點選選項以檢視詳細資料或變更設定。
  - 要退出功能表,點選 ᅿ。

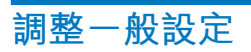

| A          | 12:28<br>Settings   General |         |  |
|------------|-----------------------------|---------|--|
| ٠          | Radio region                | Europe  |  |
| General    | Веер                        | On      |  |
| Into       | Language                    | English |  |
| Navigation | Calibration                 | Enter   |  |
| Burtooth   | Clock mode                  | 12 hr   |  |

| 設定       | 選項       | 説明               |
|----------|----------|------------------|
| [收音區域]   |          | 選擇配合所在<br>位置的收音機 |
|          |          | 地區。              |
| [嗶聲]     | [開啟]     | 開啟嗶聲。每<br>次按鍵式點選 |
|          |          | 圖示時,裝置           |
|          |          | 會發出嗶聲。           |
|          | [關閉]     | 關閉嗶聲。            |
| [語言]     |          | 選擇 OSD (屏        |
|          |          | 幕操作系統)           |
|          |          | 語言。              |
| <br>[調校] |          | 依照屏幕指示           |
|          |          | 調校輕觸式屏           |
|          |          | 幕。               |
| [時鐘模式]   | [12 小時]/ | 選擇時間格            |
|          | [24 小時]  | 式。               |
| [日期]     |          | 設定日期。            |
| <br>[時間] |          | 設定時間。            |
| <br>[停車] | [開啟]/    |                  |
|          | [關閉]     | 訊封鎖系統。           |
| [Demo]   | [開啟]/    | 啟用以在系統           |
| (關機後自    | [關閉]     | 關閉後示範功           |
| 動開啟)     |          | 能。               |

## 檢視系統資訊

| A          | Settings   Info          |                    |
|------------|--------------------------|--------------------|
| \$         | MCU version              | CED1900 1901116-1A |
| General    | Bluetooth version        | V121A072           |
| Into       | DVD regions              | 4                  |
| Navigation | DivX(R) VOD              | Enter              |
| Bluetooth  | Restore factory defaults | Enter              |

| 設定            | 選項                                                                                 |
|---------------|------------------------------------------------------------------------------------|
|               | 檢視韌體版本。                                                                            |
| [Servo 版本]    |                                                                                    |
| <br>[MCU 版本]  |                                                                                    |
| <br>[藍芽版本]    | 檢視藍芽版本。                                                                            |
| [DVD區域]       | 檢視系統支援的<br>DVD 區域碼。                                                                |
| [DivX(R) VOD] | 檢視 DivX 註冊代<br>碼。                                                                  |
| [恢复出厂設置]      | 點選即會顯示還原<br>系統的對話方塊。<br>•點選[是]即可將<br>系統還原至原廠<br>預設狀態。<br>•點選[否]即可<br>返回上一個功能<br>表。 |

## 調整導航系統

| A          | <ul> <li>12:28</li> <li>Settings   Navigation</li> </ul> |       |
|------------|----------------------------------------------------------|-------|
| *          | Navigation program path                                  | Enter |
| General    | Navigation voice                                         | Enter |
| Studed     |                                                          |       |
| Navigation |                                                          |       |
| Bluetooth  |                                                          |       |

- [導航計畫路徑]:點選[輸入]以存取 導航系統程式路線模式。
- [導航語音]:點選 [輸入] 以顯示 [導航 語音] 介面。

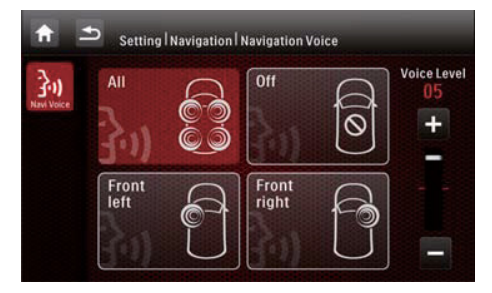

- [全部]/[左前方]/[右前方] : 選擇導 航語音的區域。
- [關閉] :將導航語音設為靜音。
- [語音音量] : 點選 +/- 以調整導航 語音的音量。

## 調整藍芽設定

| <b>f</b>   | 12:28<br>Settings   Bluetooth |       |  |
|------------|-------------------------------|-------|--|
| \$         | New pairing                   | Enter |  |
| 0          | Auto connect                  | On    |  |
| Info       | Auto answer                   | Off   |  |
| Navigation | Pin code                      | 0000  |  |
| Bluetooth  | External microphone           | On    |  |

| 藍牙設定    | 選項   | 説明      |
|---------|------|---------|
| [新配對]   |      | 搜尋新裝置。  |
| [自動連線]  | [開啟] | 如果已配對的裝 |
|         |      | 置在有效範圍之 |
|         |      | 內,系統將會  |
|         |      | 自動重新連接裝 |
|         |      | 置。      |
|         | [關閉] | 手動重新連接。 |
| [自動回應]  | [開啟] | 當已配對的手機 |
|         |      | 收到來電,便會 |
|         |      | 自動接聽電話。 |
|         | [關閉] | 手動接聽電話。 |
| [PIN 碼] |      | 為汽車娛樂系統 |
|         |      | 與另一部藍芽裝 |
|         |      | 置的配對設定密 |
|         |      | 碼。預設密碼為 |
|         |      | 0000 °  |
| [外接麥克風] | [開啟] | 如果已連接外置 |
|         |      | 咪高風,開啟以 |
|         |      | 獲得更好的通訊 |
|         |      | 品質。     |
|         | [關閉] | 使用內置咪高  |
|         |      | 風。      |

## 12 其他

## 播放外置音訊/視訊輸入

您可將外置音訊/視訊播放機連接至本系 統。

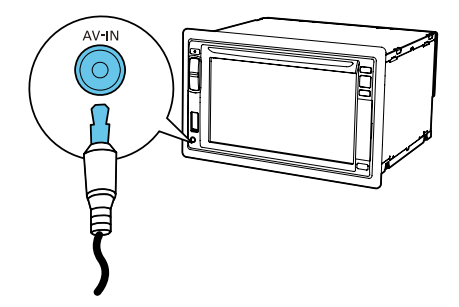

- **1** 將複合 AV 線連接至
  - 前面板的 AV-IN 插孔,以及
  - 外置播放機的音訊及視訊輸出插 孔。
- 2 點選 ♠ > ▲ 以存取顯示所有功能圖 示的完整功能表。
- 3 點選 ♀ [AV-IN1] 以顯示播放介面。
- 4 操作外置播放機以開始播放(請參閱外 置播放機的使用手冊)。

 如果您透過後面板的 VIDEO IN、AV-IN L 和 AV-IN R 插孔將本系統連接至外置播放機,點 選 ♀ [AV-IN2] 以切換來源(而並非點選 ♀ [AV-IN1])。

## 使用後方顯示器

如果為後座乘客連接一個或兩個顯示器, 您可為前座及後座乘客選擇不同來源。

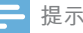

- 確保正確將後方顯示器連接至本系統。
- 只有在啟用多區顯示模式時,後方顯示器才能收 到系統的訊號。
- 預設情況下,相同訊號會傳輸至前方及後方顯示器。
- 當光碟、SD/SDHC卡、透過USB插槽連接的USB儲存裝置或iPod/iPhone 選為前方區域的來源,您便無法為後方區域選擇另一個來源。
- 僅當系統處於收音機模式、導航模式或藍芽模式,您才可從光碟、SD/SDHC卡、透過USB插 槽連接的USB儲存裝置或iPod/iPhone 選擇後方 區域的來源。
- 點選 ↑ > ▲ 以存取顯示所有功能圖 示的完整功能表。
- 2 點選 🗊。
  - → 將會顯示 [後區] 功能表。

| P | Mode         | On   |
|---|--------------|------|
|   | Rear Zone    | Disc |
|   | Rear Speaker | Off  |

- 3 點選 [模式] 以啟用或停用傳輸至後方 顯示器的訊號。
  - [開啟] : 啟用傳輸至後方顯示器的 訊號。
  - [關閉]:停用傳輸至後方顯示器的 訊號。
- → 啟用時,將會顯示以下介面。

   ↑ → 9:28

   Rear Zone

   Rear Zone

   Rear Speaker

   USB
- 4 點選即可選可用來源以開始播放。

34 **ZH-HK** 

<sup>\*</sup> 貼士

- 5 點選 [後置喇叭] 以啟用或停用後方喇叭的音訊輸出。
  - [開啟]: 啟用後方喇叭的音訊輸出。
  - 【關閉】:將後方喇叭設為靜音。

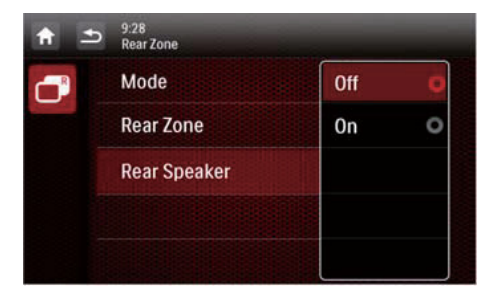

6 點選 ➡ 返回上一個模式。

#### 切換控制介面

為前座乘客及後座乘客選擇不同來源時, 您可點選 🗳 以切換前方來源或後方來源的 控制介面。

- ➡ 當切實顯示 ,表示目前的控制 介面操控前方來源。
- ➡ 當 閃爍並顯示 ✿ 及 [後區], 表示目前的控制介面操控後方來 源。

## 使用方向盤按鈕

您可將功能指派至方向盤按鈕,然後運用 該按鈕控制系統。

- 點選 ↑ > ▲ 以存取顯示所有功能圖 示的完整功能表。
- 2 點選 ⊕ 。
   → 將會顯示 [方向盤遙控器學習] 介面。

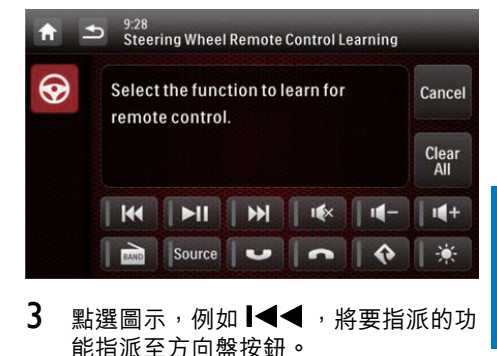

繁體中文

- n

   9.28 Steering Wheel Remote Control Learning

   Image: Control Learning wheel
   Cancel

   Image: Control Learning wheel
   Clear

   Image: Control Learning wheel
   Image: Control Learning

   Image: Control Learning wheel
   Clear

   Image: Control Learning wheel
   Image: Control Learning

   Image: Control Learning wheel
   Image: Control Learning

   Image: Control Learning wheel
   Image: Control Learning

   Image: Control Learning wheel
   Image: Control Learning

   Image: Control Learning wheel
   Image: Control Learning

   Image: Control Learning wheel
   Image: Control Learning

   Image: Control Learning wheel
   Image: Control Learning

   Image: Control Learning wheel
   Image: Control Learning

   Image: Control Learning wheel
   Image: Control Learning

   Image: Control Learning wheel
   Image: Control Learning

   Image: Control Learning wheel
   Image: Control Learning

   Image: Control Learning wheel
   Image: Control Learning

   Image: Control Learning wheel
   Image: Control Learning

   Image: Control Learning wheel
   Image: Control Learning

   Image: Control Learning wheel
   Image: Control Learning

   <tr
  - 要取消指派操作,點選 [取消]。
- 4 按住方向盤按鈕一秒。
   → 將會顯示以下介面。

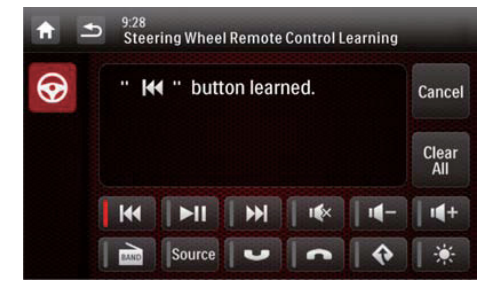

- 5 重複步驟 3 及 4,將更多功能指派至 方向盤按鈕。
  - 要清除指派操作,點選 [全部清 除]。

## 設定後視相機

如果連接後視相機,您可在屏幕檢視相機 拍攝的影像。

- 點選 ↑ > ▲ 以存取顯示所有功能圖 示的完整功能表。
- 點選 。
   → 後視相機的圖片即會顯示。

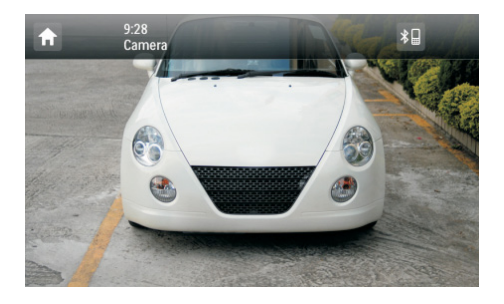

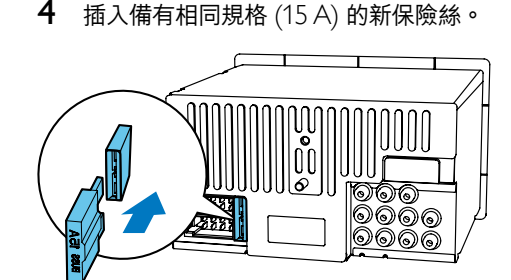

## 貼士 如果保險絲在更換後立即損壞,可能是出現內部 故障。在此情況下,請諮詢 Philips 零售商。

## 升級韌體

### 重設系統

如果系統當機,請進行重設。

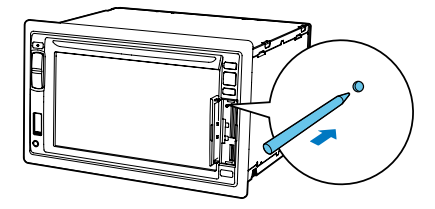

- 翻起護蓋。
- 2 使用圓珠筆筆尖或牙籤按 RESET。

### 更換保險絲

如果沒有電力,檢查保險絲;如有損壞, 請更換保險絲。

- 1 從儀表板拆開主裝置。
- 2 請檢查電源連接。
- 3 從後面板移除已損壞的保險絲。

#### - 提示

- 升級期間,絕對不能切斷電源。
- 成功升級韌體後,所有設定會還原至原廠預設狀態。

#### 註冊產品

- 1 請前往 www.philips.com/welcome。
- 2 按「登記你的產品」連結(此連結名稱 的字詞可能因不同語言而有所不同)。
- 3 在提示的網頁中以帳戶登入。
  - 如果您沒有 Club Philips 帳戶,請 於本網頁建立帳戶。
- 4 以「CED1900BT/98」作為搜尋產品 的關鍵字。
- 5 按搜尋連結以存取註冊產品的網頁。
- 6 填妥有關本產品的所需資訊以完成註 冊。
  - ➡ 註冊後,您會在本網頁或用於註冊 Club Philips 的郵箱收到有關軟件 更新及產品支援的資訊。

36 ZH-HK

#### 執行升級

- 檢查本系統目前的韌體版本 (請參見第 32 頁「檢視系統資訊」)。
- 2 請前往 www.philips.com/support。
- 3 登入 Club Philips 帳戶。 → 將會顯示有關註冊產品的支援資訊。
- 4 按「韌體升級讀我檔案」連結(此連 結名稱的字詞可能因不同語言而有所 不同)。
- 5 閱讀並了解韌體升級的指示。
- 6 依照指示下載升級封包並完成升級。
  - 如果升級失敗,重新啟動本系統, 然後再次執行升級程序。

## 13 產品資訊

- 提示

常規

• 產品資訊可能會被修改, 恕不另行通知。

繁體中文

| 電源供應器         | 12 V DC (11 V - 16 V),<br>負極接地                   |
|---------------|--------------------------------------------------|
| 保險絲           | 15 A                                             |
| 適用的喇叭<br>阻抗   | 4至80                                             |
| 最大輸出功率        | 45 瓦×4 頻道                                        |
| 連續輸出功率        | 24 W × 4 頻道 (4 <b>Ω</b> 10%<br>T.H.D.)           |
| 前置放大器輸<br>出電壓 | 4.0V(CD 播放模式;1<br>kHz,0 dB,10 k Ω 負<br>荷)        |
| 次低音喇叭輸<br>出電壓 | 4.0V(CD 播放模式;61<br>Hz,0 dB,10 k <b>Ω</b> 負<br>荷) |
| 輔助輸入功率        | ≥ 800 mV                                         |
| 尺寸<br>(W×H×D) | 178 × 101.5 × 160 毫米                             |
| 重量<br>(主裝置)   | 3.1 千克                                           |

| 光碟播放       | 楼                    |
|------------|----------------------|
| 系統         | DVD / CD 音訊 / MP3 系統 |
| 光碟直徑       | 12 厘米                |
| 頻率響應       | 20 Hz - 20 kHz       |
| 訊噪比        | > 75 dB              |
| 總諧波<br>失真  | 少於 0.3%              |
| 聲道分<br>離度  | > 55 dB              |
| 視訊訊號<br>格式 | NTSC/PAL             |
| 視訊輸出       | 1 +/- 0.2 V p-p      |

#### 收音機

|            | 875 - 108.0 MHz |
|------------|-----------------|
|            | (步進 50kHz)      |
|            | 522 - 1620 kHz  |
| AM(MW)     | (步進 9kHz)       |
| 可用敏感度 - FM | 2 uV            |
| 可用敏感度 -    | 25 uV           |
| AM (MW)    |                 |

#### LCD

| 6.2 吋                 |
|-----------------------|
| 800 × 480 點           |
| 500                   |
| 450 cd/m <sup>2</sup> |
|                       |

#### 藍芽

| 通訊系統                 | 藍芽標準 2.0 版                                                                            |
|----------------------|---------------------------------------------------------------------------------------|
| 輸出                   | 藍芽標準功率等級 2                                                                            |
| 最大通訊範圍               | 視線約8米                                                                                 |
| 頻率波段                 | 2.4 GHz 頻段<br>(2.4000 GHz 至<br>2.4825 CHz)                                            |
| 與藍芽設定檔相容             | 2.1035 GH27<br>免提規格 (HFP)<br>耳筒規格 (HSP)<br>進階音訊傳播規格<br>(A2DP)<br>音訊/視訊遙控規格<br>(AVRCP) |
| 受支援的編解碼器<br>接收<br>傳送 | SBC(子帶編解碼器)<br>SBC(子帶編解碼器)                                                            |

#### USB 播放資訊

#### 兼容 USB 裝置:

- USB 快閃記憶體(USB 2.0 或 USB1.1)
- USB 快閃播放器(USB 2.0 或 USB1.1)
- 記憶卡 (SD / SDHC)
- 最大容量:32 G

#### 支援的 USB 格式:

- USB 或記憶檔案格式: FAT16、FAT32
- MP3 位元速率(資料傳輸速率):32
   至 320 Kbps 及變動位元速率
- WMA v9 或較舊版本
- 最多8層的巢狀結構目錄
- 專輯/資料夾數目:上限 99
- 曲目/標題數目:上限 999
- ID3 tag v2.0 或更新版本
- Unicode UTF8 格式的檔案名稱(最大 長度:128 位元組)

#### 受支援的 MP3 光碟格式:

- ISO9660 \cdot Joliet
- 最大標題數目:512(具體視檔案名稱 長度而定)
- 最大專輯數目:255
- 受支援的取樣頻率: 32 kHz、44.1 kHz、48 kHz
- 受支援的位元率: 32-320 Kbps 以及 變動位元速率

#### 受支援的視訊格式:

- DVD
- Divx

#### - 提示

要確保更佳的播放質素,建議檔案影像尺寸不高於 640 × 480、畫面速率為 20 fps,而資料傳輸 速率不高於 500 kbps。

# 繁體中文

## 14 疑難排解

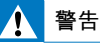

• 切勿移除產品的外殼。

為維持有效的保養,請勿嘗試自行修理產品。 如果使用本產品時遇到任何問題,請在送 修前先行檢查下列事項。如果問題仍未 解決,請造訪 Philips 網站 (www.philips. com/support)。與 Philips 聯絡時,請先準 備好產品、型號與序號。

常規

沒有電力

- 汽車引擎尚未發動。啟動汽車引擎。
- 連接不正確。
- 保險絲已損壞。更換保險絲。

沒有聲音

- 音量偏低。調節音量。
- 喇叭連接不正確。

對遙控器沒有反應

- 確保遙控器與此裝置之間路徑暢通,沒 有障礙物。
- 將遙控器移近裝置並指向 iR 感應器。
- 按 🗇 以切換至前方來源或後方來源的 控制介面。
- 功能不適用於目前媒體。
- 更換遙控器電池。

#### 無法播放光碟。

- 光碟正反面倒置。確保印刷面向上。
- 光碟骯髒。請使用乾淨柔軟的無絨布清 潔光碟。從光碟的中心向外擦拭。
- 光碟已損壞。請換另一片光碟試試。
- 光碟不相容。請換另一片光碟試試。
- 沒有終結可錄式光碟。
- 不支援 DVD 光碟的區域碼。請使用適 當區碼的光碟。

無法播放 SD/SDHC 卡或 USB 儲存裝置 的 DivX 檔案

 如果受 DRM 保護的 DivX 檔案儲存 在 SD/SDHC 卡或 USB 儲存裝置,則 無法播放。將檔案傳輸至兼容的光碟。

#### 沒有影像

手掣電線連接錯誤。檢查佈線。

後方顯示器沒有影像

- ・ 啟用傳輸至後方顯示器的訊號(請參見 第 34 頁「使用後方顯示器」)。
- DivX 視訊僅可為前座乘客播放。

影像閃爍或失真。

• 視訊連接不當。請檢查連接情形。

廣播中出現雜訊

- 訊號太弱。選擇另一個訊號較強的電台。
- 檢查汽車天線的連接。

已丟失預設電台。

 電池線纜連接不正確。請將電池線纜連 接到始終帶電的終端。

保險絲損壞。

- 保險絲類型不正確。請更換成 15 A 保 險絲。
- 揚聲器電線或電源線接地。請檢查連 接情形。

關於藍芽裝置

即使在成功連接藍芽後,在系統中也無法 播放音樂。

• 無法使用此裝置與系統播放音樂。

與已啟用藍芽功能的裝置建立連接後音質 很差。

 藍芽接受效果很差。將此裝置進一步移 近系統或移除此裝置和系統之間的任何 障礙物。

無法建立與系統的連接。

- 此裝置不支援系統所需的設定檔。
- 未啟用裝置的藍芽功能。請參閱裝置的 用戶手冊,了解如何啟用功能。
- 系統不是處於配對模式中。

 系統已與其他已啟用藍芽功能的裝置建 立了連接。斷開此裝置或所有其他已連 接裝置,然後重試。

不斷地連接和斷開已配對的電話。

- 藍芽接受效果很差。將電話進一步移 近系統或移除電話和系統之間的任何 障礙物。
- 當您撥打或結束通話時,有些電話可能 會不斷地連接和斷開。這並不表明系統 有任何故障。
- 對於某些電話,可能會自動停用藍芽功 能作為省電功能。這並不表明系統有任 何故障。

## 15 注意

未經 Philips Consumer Electronics 明確允 許而對裝置進行的任何變更或修改可能會 導致用戶喪失使用設備的權限。

### 規範

本產品包含此標籤:

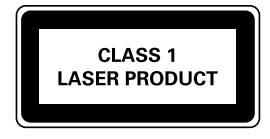

## 為環境著想

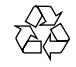

您的產品是使用優質材料和元件所設計及 製造,均可回收和重複使用。 請勿將您的產品與其他家用廢棄物一併丟 棄。請瞭解當地電子及電器產品與電池的分 類回收相關法規。正確處理廢棄產品有助於 避免對環境和人類健康帶來負面影響。 此產品內含電池,不可視為生活垃圾處 理。 請了解當地有關電池的垃圾分類相關法

規。正確處理廢棄電池有助於避免對環境 和人類健康帶來負面影響。

請瀏覽 www.recycle.philips.com 以瞭解有 關當地回收機構的詳細資訊。

#### 環境資訊

所有不必要的包裝已不作考慮。我們已嘗 試使包裝材料輕鬆分離成三種材料:紙板 (紙箱)、泡沫塑料(緩衝器)和聚乙烯 (包、保護性泡沫塑料板。)

繁體中文

如果由專門公司拆卸,您的系統由可循環 再利用的材料組成。請遵循有關於處理包 裝材料、廢棄電池和舊裝置的當地法規。

## 商標説明

Bluetooth<sup>®</sup> 文字標記及標誌為 Bluetooth SIG, Inc. 所有, Philips 對這些標記的使用 均已獲得授權。

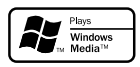

Windows Media 及 Windows 商標為 Microsoft Corporation 於美國及/或其它國 家的商標或註冊商標。

## Made for

「專為 iPod 而製」和「專為 iPhone 而 製」指該電子配件乃分別專為連接至 iPod 或 iPhone 而設,且通過開發商的認證,符 合 Apple 的效能標準。Apple 對此裝置的 操作或其是否遵守安全和監管標準概不負 責。請注意此配件與 iPod 或 iPhone 一同 使用時可能會對無線性能有所影響。 iPod 及 iPhone 是 Apple Inc. 於美國註冊 的商標。和其他國家/地區註冊。

## DIVX

DivX<sup>®</sup>, DivX Certified<sup>®</sup> 以及相關標誌為 Rovi Corporation 或其子公司之商標,僅 可在授權情況下使用。 關於 DIVX VIDEO: DivX<sup>®</sup> 為 Rovi Corporation 子公司 DivX, LLC 建立的數 碼視訊格式。此為播放 DivX 視訊的官方 DivX Certified<sup>®</sup> 裝置。請瀏覽 divx.com 了解更多資訊,並下載軟件工具將檔案轉 換為 DivX 視訊。 關於 DIVX VIDEO-ON-DEMAND: 必須 先註冊 DivX Certified<sup>®</sup> 裝置,才能播放 已購買的 DivX Video-on-Demand (VOD) 電影。要取得註冊碼,請在裝置設定功能 表中,找出 DivX VOD 的部分。前往 vod. divx.com 了解有關如何完成您的註冊的更 多資訊。

## 

由杜比實驗室授權所製造。Dolby 與雙 D 符號為 Dolby Laboratories 之商標。

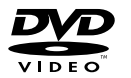

「DVD Video」為 DVD Format/Logo Licensing Corporation 的商標。

其他商標和商標名稱是各自所有者的商標 和商標名稱。

#### 版權

Be responsible Respect copyrights

任何沒有獲得許可而對有版權保護的內容 (包括電腦程式、檔案、廣播和錄音等) 進行的抄錄行為可屬版權侵犯,並構成刑 事責任。本設備不應被用於以上行為。

2012 © Koninklijke Philips Electronics N.V.

規格如有更改,恕不另行通知。商標乃 Koninklijke Philips Electronics N.V. 或其各 自擁有者之財產。Philips 保留隨時變更產 品的權利,毋需因應調整早期庫存。

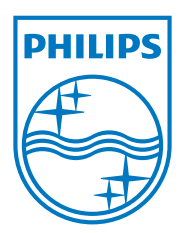

Specifications are subject to change without notice © 2012 Koninklijke Philips Electronics N.V. All rights reserved.

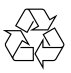

CED1900BT\_98\_UM\_V1.0